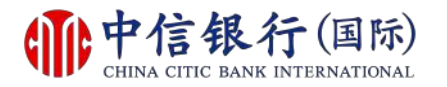

#### 步驟 1 - 如何登記網上理財 (i-banking)?

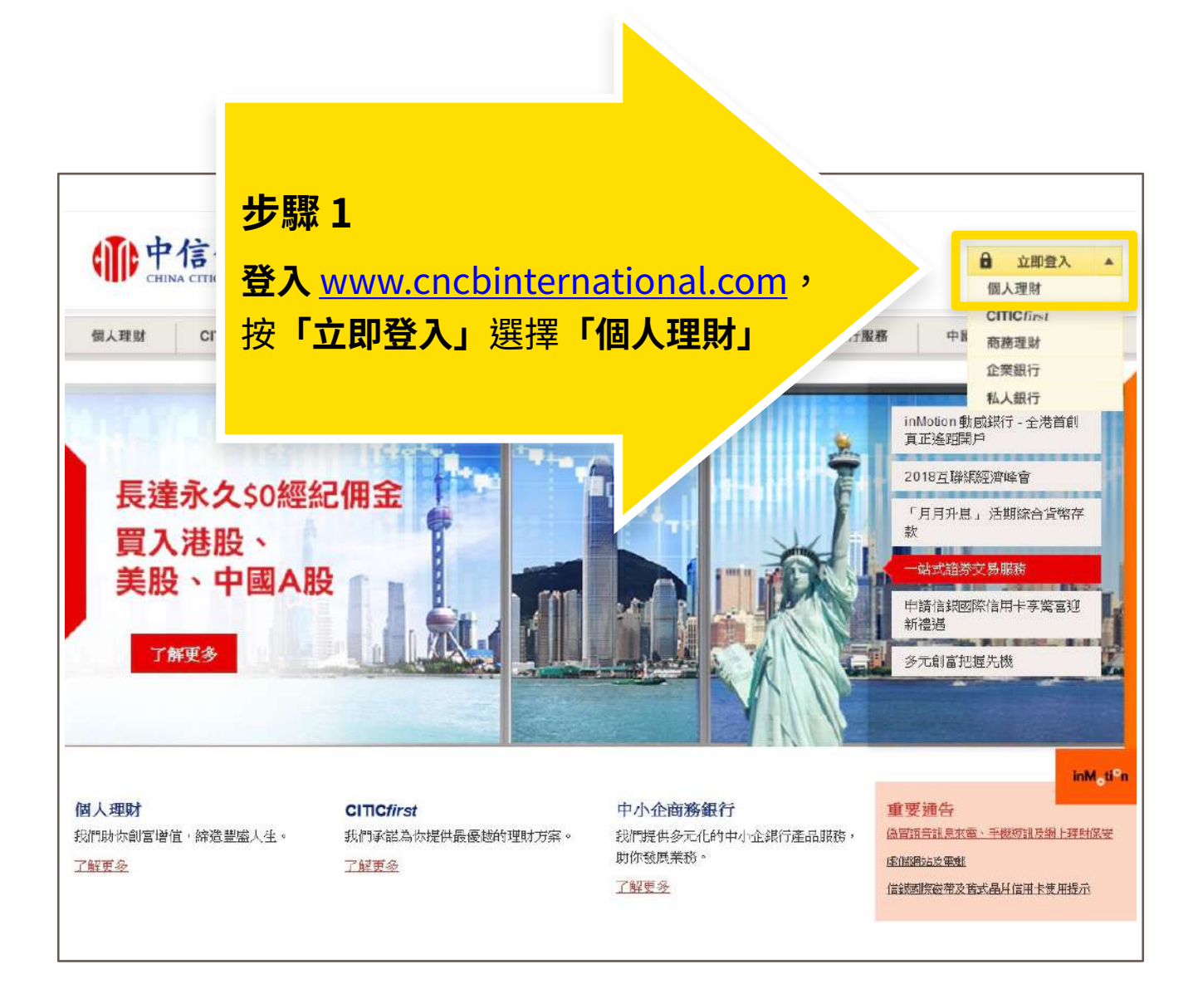

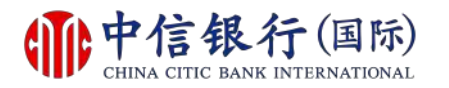

### 步驟 2 - 如何登記網上理財 (i-banking)?

| <b>一中信银行(国际)</b>                                                                                                    |                                                                                                    |
|----------------------------------------------------------------------------------------------------|----------------------------------------------------------------------------------------------------|
| CHINA CHIC BANK INTERNATIONAL                                                                                                    | English   施体                                                                                                    |
|                                                                                                    |                                                                                                    |
| 登入網上理財服務                                                                                                    |                                                                                                    |
|                                                                                                    | 提示                                                                                                    |
| 用戶名稱<br>密碼 i<br>滅交                                                                                                    | <ol> <li>本行提示客戶慎防偽冒信銀國際的語音訊息來電、手機短訊或電<br/>郵,暨稱客戶的銀行戶口或信用卡出現異常或該銀行戶口或信用卡<br/>進行了交易,要求客戶輸入其個人資料、致電偽冒熱線號碼或聯絡<br/>職員,以核實身份。請按此、參閱有關詳情。</li> </ol>                                                                                                    |
| 本行將定期提示及安排客戶更改網上理財密碼,如客戶早前更改密碼時已設定「定期<br>更改密碼」,則不受影響。                                                                                                    | 為保障客戶財產免受網上詐騙,我們建議你:                                                                                                    |
| 忘記你的用戶名稱或密碼?請親臨任何一間分行補領或申請新密碼。收到新密碼後 ,<br>請按以下「重新啟動網上理財服務」以重新啟動服務。                                                                                          | 設定難以梦波及與其他網上服務不同的網上理財密碼,並定時作出 <sup> </sup>                                                                                                    |
| 重新啟動網上理財服務                                                                                                    | た 照 2                                                                                                    |
| 請完成首次登記以享用我們全新的網上理財服務。                                                                                                    | お「首次登記」                                                                                                    |
| 網上進行的交易可能會出現傳送中斷、傳送停頓、因為互聯網交通繁忙而出現的<br>傳送延誤情況,或因為互聯網屬公共設施,而可能出現傳送數據錯誤等情況。本<br>行概不負責因此等情況所引致之交易損失。                                                           | Explorer 9 /<br>iafari 7 瀏覽器<br>日 JAVA, JavaScript, SSL 及 Cookies<br>年 Java, JavaScript, SSL 及 Cookies<br>年 Java, JavaScript, SSL 及 Cookies<br>年 Java, JavaScript, SSL 及 Cookies<br>年 Java, JavaScript, SSL 及 Cookies<br>年 Java, JavaScript, SSL 及 Cookies<br>年 Java, JavaScript, SSL 及 Cookies<br>日 JAVA |
| 系統提升時間表                                                                                                    | <ul> <li>瀏覽器</li> <li>不建議使用測試版本瀏覽器</li> </ul>                                                                                                    |
| 為保持優賢銀行服務,本行將於以下期間進行系統維護,以下銀行服務將會暫<br>停:                                                                                                    |                                                                                                    |
| 些         至         受影響服務           2018年3月30日         2018年3月30日         網上理財服務           星期五         星期五         CTTIC 流動理財服務           凌晨5時         上午9時 |                                                                                                    |
| 如有不便,敬希見諒。如有查詢,請政電(852)2287 6767。(星期一至五上<br>午9時至下午8時;星期六上午9時至下午6時)                                                                                          |                                                                                                    |

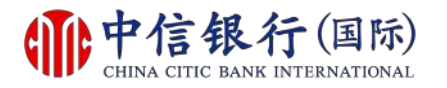

#### 步驟 3 - 如何登記網上理財 (i-banking)?

| <b>●●</b><br>CHINA CITIC I                                            | <mark>艮行 (国际)</mark><br>BANK INTERNATIONAL                                                                                                    | English   節体                                                                                                    |
|-----------------------------------------------------------------------|----------------------------------------------------------------------------------------------------|----------------------------------------------------------------------------------------------------|
| 首次登記<br>網上登記只適用於持有中信銀行<br>開立銀行戶口及申請此網上理財服<br>登記網上理財服務,只需三個<br>步驟一確認身份 | (國際)之信用卡、電話理財或網上理財服務密碼之現<br>3落。<br><b>固簡 單步驟。 登記提示</b><br>步驟二 個人網上設定                                                                                                    | 現有客戶。 若你尚未成為中信銀行(國際)之客戶,請親臨任何一間分行<br>步驟三 接納條新                                                                                                    |
| 1. 登記           聯絡我們   條款及細則   常見                                     | 請選擇。<br>請選擇。<br>新編上理財客戶(已獲發密碼封函)<br><sup>1900 (#20) (#2</sup><br><sup>1900 (#20) (#2</sup><br>1907 (#2) (#2)<br>1907 (#2)<br>1907 | <ul> <li>・</li> <li>・</li></ul> |

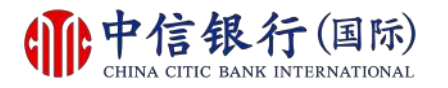

### 步驟 4 - 如何登記網上理財 (i-banking)?

|       | <b>中信银行</b><br>CHINA CITIC BANK INTE              | (国际)<br>RNATIONAL<br>English   箇体                               |        |
|-------|---------------------------------------------------|-----------------------------------------------------------------|--------|
| 首網上開立 | 大登記<br>登記只適用於持有中信銀行(國際)之信用<br>銀行戶ロ及申請此網上理財服務。<br> | 3卡、電話理財或網上理財服務密碼之現有客戶。若你尚未成為中信銀行(國際)之客戶,諸親臨任何一間分<br><u>登記提示</u> | 行      |
| 步     | 際一確認身份                                            | 步驟二 個人網上設定 步驟三 接納條款及細則                                          |        |
| 1.    | 登記                                                | 新網上理財客戶(已渡發密碼封函)▼<br><b> 步驟 4</b>                               |        |
| 2.    | 密碼封函參考編號                                          | ▲▲→→→→→→→→→→→→→→→→→→→→→→→→→→→→→→→→→→→                           |        |
| 3.    | 現有密碼                                              |                                                                 |        |
| 4.    | 身份證明文件/護照/商業登記證號碼                                 | 清輸入整。 然後按「 <b>即時登記」</b> 但不<br>包括括號, ▶<br>至於護照、商業登。 异、符號除外。      | 5<br>友 |
|       |                                                   | (重新輸入) (即時登記                                                    | Ð      |
|       |                                                   |                                                                 |        |

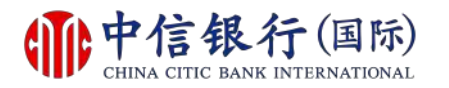

#### 步驟 5 - 如何登記網上理財 (i-banking)?

| <b>一中信银行</b><br>CHINA CITIC BANK INT | (国际)<br>ERNATIONAL | English   額体                                                                                                    |
|--------------------------------------|--------------------|----------------------------------------------------------------------------------------------------|
|                                      |                    |                                                                                                    |
| 首次登記                                 |                    |                                                                                                    |
|                                      |                    |                                                                                                    |
| <b>Ě記網上理財服務,只需三個簡單步驟</b>             | • <u>登記提示</u>      |                                                                                                    |
| 步驟一 確認身份                             | 步驟二 個人網上設定         | 步驟三 接約 款及細則                                                                                                    |
|                                      |                    | 快速提示                                                                                                    |
| 設立我的用戶名稱                             |                    | 步驟 5                                                                                                    |
| 新用戶名稱                                |                    | <b>輸入所需資料</b> 設定                                                                                                    |
|                                      |                    | 網上埋財賬戶                                                                                                    |
| 確認身份                                 |                    |                                                                                                    |
| 現有密碼                                 |                    | 請再次輸入現有密碼以a. B身份                                                                                                    |
|                                      |                    |                                                                                                    |
| 設立我的網上理財密碼                           |                    |                                                                                                    |
| 新網上理財密碼                              |                    | 8 - 16個英文字母及數字組合。為了安全理由,請勿使用包含了生日日<br>期、電話號碼、用戶名稱或可識別之名稱等資料作為密碼。請勿使用你於<br>其中網上服務的密碼 (例如:互聯網電郵服務)。                       |
| 重覆輸入新網上理財密碼                          | 1                  | 切勿向任何人士 (包括本行職員) 透露你的密碼                                                                                                 |
| 定期更改密碼                               | 三個月 🗸              | 你須於指定日期內更新密碼                                                                                                    |
|                                      |                    |                                                                                                    |
| 電子郵件通訊                               |                    |                                                                                                    |
| 電郵地址                                 |                    | 於此網站最新登記的電郵地址會即時更新網上的所有交易電郵提示,並於<br>2至3個工作天內更新客戶於本行的個人資料記錄。<br>如不欲收取本行之推廣資訊電郵,請致電2287-6767(選擇語言後按"0"<br>字),與本行客戶服務主任聯絡。 |

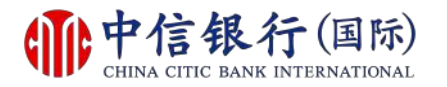

#### 步驟 6 - 如何登記網上理財 (i-banking)?

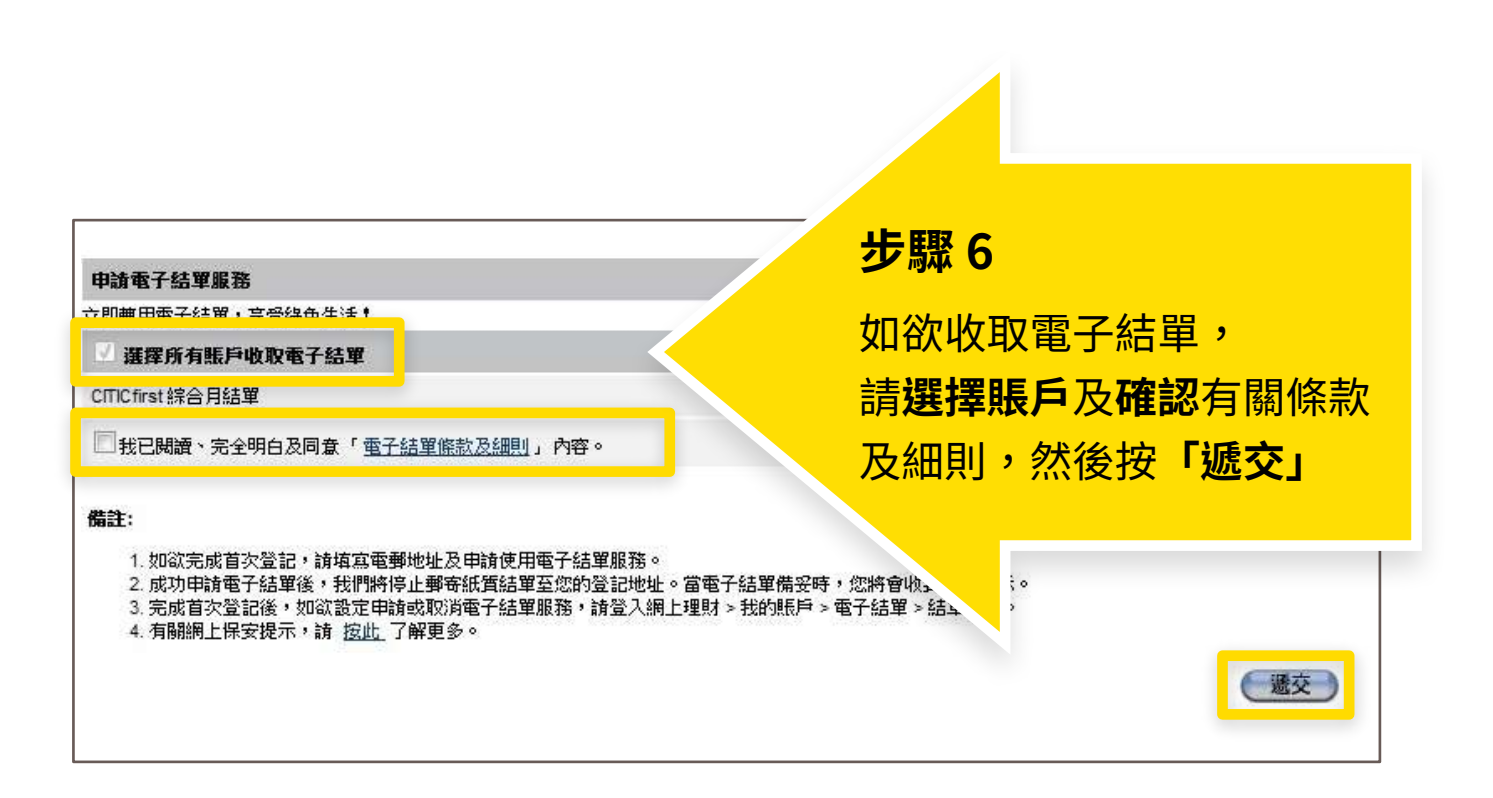

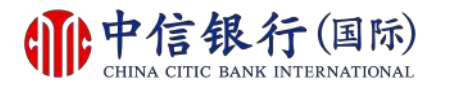

### 步驟 7 - 如何登記網上理財 (i-banking)?

| <b>一中信</b><br>CHINA CITIC E                                                                          | <b>艮行 (国际)</b><br>TANK INTERNATIONAL                                                                               | <u>English</u>   <b>街</b> 体                     |
|----------------------------------------------------------------------------------------------------|----------------------------------------------------------------------------------------------------|-------------------------------------------------|
| 一般條款                                                                                                 |                                                                                                    |                                                 |
| ±記詞工理約10043,只需二個<br>5驟一確認身份                                                                          | 步驟二個人網上設定                                                                                                    | 步驟三 接納條款及細則                                     |
| 網上理財服務條款<br>本網上理財服務條款是本人/吾等同;<br>銀行(國際)有限公司(*銀行*,該詞<br>網上理財服務,並同意銀行的網上理)<br>同意的其他條款。<br>1. 定義與釋義<br> | 意遵守的→般條款內提及的→系列特別條款。本人/吾等可<br>速包括其所有分行和 <b>靜</b> 亊慮(不論位於何地)、其繼承人和<br>財服務將受限於本網上理財服務條款、→般條款以及本人)<br>下副詞語和ま述の見方下述会若・ | ▲<br>「能不時使用中信<br>受譲人)提供的<br>/吾等就此與銀行            |
| **************************************                                                               | 「「外咖啡品和表型越来有「沙古教。<br>]子,不包括星期六和星期日。                                                                                | 步驟 7                                            |
| ☆香港"指中華人民共和國香港特別行<br>☆網上理則指示"指銀行通過網上理則<br>☆網上理則服務"指銀行不時提供的住<br>站或埠通過互聯網或通過銀行不時規<br>☆代表"指獲本人/吾等授權代表本人 | 波區。<br>服務收到的或與網上理財服務有關的。<br>何電子或互聯網理財服務,此等服務能使本。<br>定的其他方式向銀行發出指示及/或獲取銀行發。<br>/吾等獲取及/或使用網上理則服務的人士,並應包括由。           | 閱讀及確認網上理財<br>服務條款及細則,<br>然後按 <b>「同意」</b>        |
| 以傅真索取條款及細則之副本,請<br>討注意,如果你不同意我們網上理                                                                   | 致電本行客戶服務熟線 (852) 2287 6767 (於選擇語)<br>財服務的條款及細則的話,你將不能進入此服務及問                                                       | 吉後按、 世們的客戶服務主任聯絡。 即時登出此網站 请選擇"同意"以作繼續或"不同意"以作登出 |

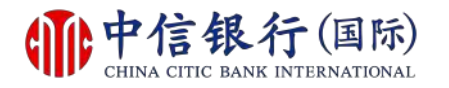

#### 步驟 8 - 如何登記網上理財 (i-banking)?

| <b>中信银行</b> (国际)<br>CHINA CITIC BANK INTERNATIONAL                                        | )                 | Fanlish   額体   |
|-------------------------------------------------------------------------------------------|-------------------|----------------|
|                                                                                           | _                 | LITE I LITE    |
| <u>ê</u>                                                                                  |                   |                |
| 交易限額設定                                                                                    |                   |                |
| 你已成功登記使用網上理財服務。我們讓你靈活地設定交易限<br>務種類,你可於「我的網上設定」作出相關之修訂。<br>請按 <u>此處</u> 略過個人設定並直接進入網上理財服務。 | 額和選擇你喜愛的服         |                |
| 每日交易限額設定 (港幣等值)                                                                           |                   |                |
| 交易類別                                                                                      | 你的交易限額            |                |
| <b>轉賬至閣下的中信銀行(國際)之户口</b>                                                                  | 9,999,999,999,999 |                |
| 轉賬至已登記的中信銀行(國際)之戶口                                                                        | 10*               | 步驟 8.1         |
| 轉賬至已登記之其他銀行戶口                                                                             |                   |                |
| 轉賬至未登記戶口                                                                                  |                   | 查閱每日交易限額設定,    |
| 轉賬至未登記戶口 (使用以CITICtoken關立之轉賬範本)                                                           |                   | 按 <b>「下一步」</b> |
| 繳付賬單                                                                                      | 100,000           |                |
| 繳付賬單(使用以CITICtoken開立之賬單範本)                                                                | 50,000            |                |
| 匯款至已登記的銀行賬戶                                                                               | 500,000           |                |
|                                                                                           | (下一步)             |                |

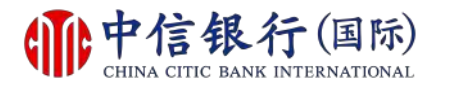

#### 步驟 8 - 如何登記網上理財 (i-banking)?

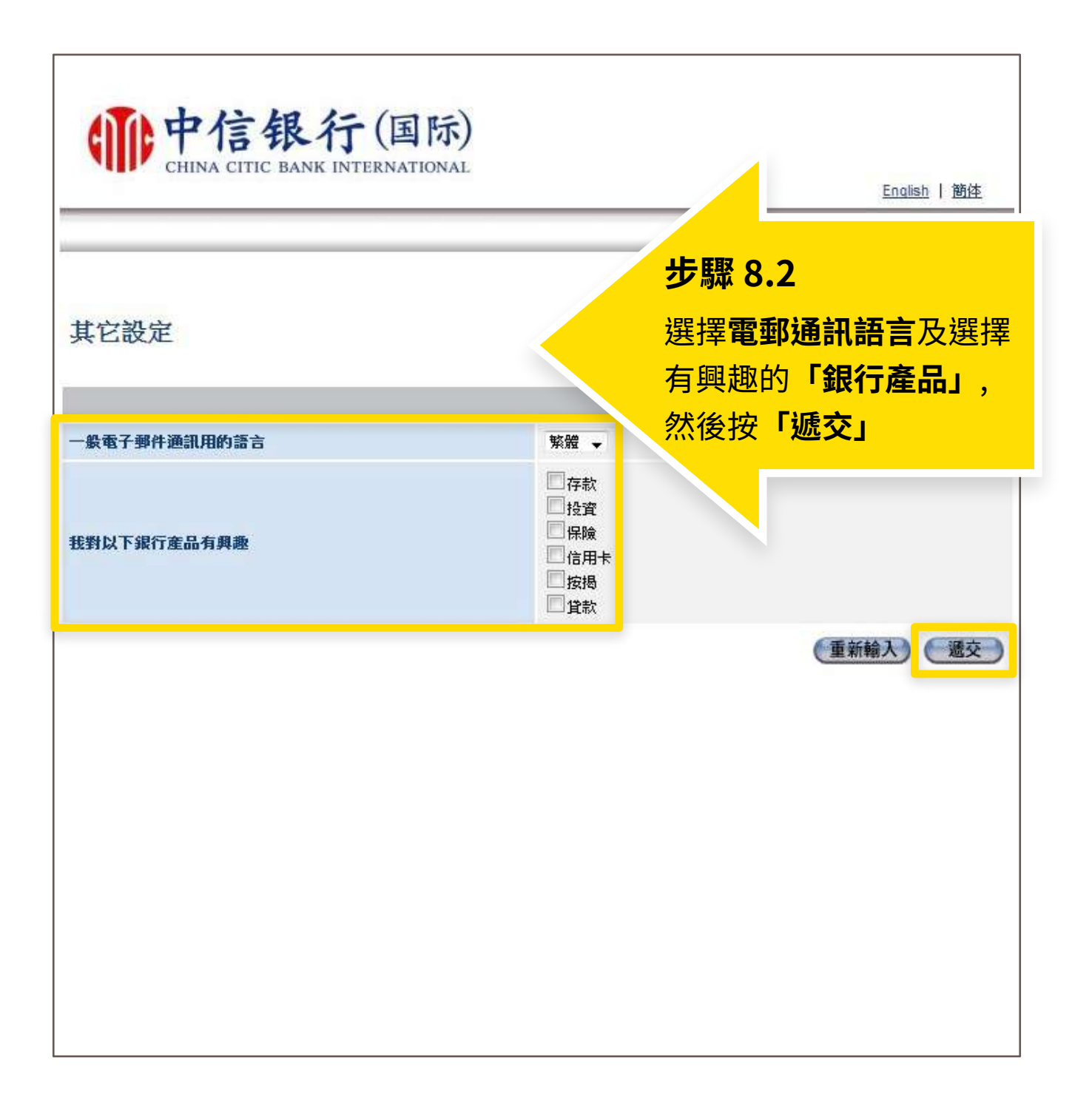

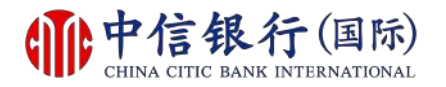

### 如何登記網上理財 (i-banking)?

| CF                                                                                                    | HINA CITIC BAN                                                                                                    | NK INTERNATIONA                                                                                                    | L                                                                                      |                                                                                                    |                                                                                                    | 1                                                                                                    | 建徑<br>登出 English |
|----------------------------------------------------------------------------------------------------|----------------------------------------------------------------------------------------------------|----------------------------------------------------------------------------------------------------|----------------------------------------------------------------------------------------|----------------------------------------------------------------------------------------------------|----------------------------------------------------------------------------------------------------|----------------------------------------------------------------------------------------------------|------------------|
| 主頁                                                                                                    | 我的賬戶                                                                                                    | 處理銀行賬戶                                                                                                    | 投資服務                                                                                   | 信用卡                                                                                                    | 保                                                                                                    | 開立戶口                                                                                                    | 信港通 🕼            |
|                                                                                                    |                                                                                                    |                                                                                                    |                                                                                        |                                                                                                    | 成功                                                                                                    | ]!                                                                                                    |                  |
| 好,                                                                                                    |                                                                                                    |                                                                                                    |                                                                                        |                                                                                                    | <u>⋝≹</u> ≜⊐                                                                                             | 空武後,                                                                                                    | णन               |
| 丘一次成功登入<br>丘一次未能成功                                                                                                    | 、: 20/06/2017 18:37<br>)登入: 09/06/2017 1                                                                                                    | 7:37<br>15:06:45                                                                                                    |                                                                                        |                                                                                                    | 보다                                                                                                    | 元以该~                                                                                                    |                  |
| 的投資者風險。                                                                                                    | 分析已過期,請了                                                                                                    | <u> 重新填寫投資者風險分</u>                                                                                                    | <u>析問巻</u> 並繼續享.                                                                       | 用我們的服素                                                                                                    | 使用                                                                                                    | 網上理則                                                                                                    | <mark>才服務</mark> |
| 迎你使用中信銀<br>把握。                                                                                                    | <b>訳行(國際)網上理</b>                                                                                                    | 財服務。 我們樂意時刻                                                                                                    | 為你提供財富管理)                                                                              | 及金融投資之銀                                                                                                    | Ť₩.                                                                                                    | 於財務上有更好                                                                                                    |                  |
| TIC <i>token</i><br>TICtoken                                                                                                    |                                                                                                    |                                                                                                    |                                                                                        |                                                                                                    |                                                                                                    |                                                                                                    |                  |
| 信銀行(國際)推。<br>作,讀 按此 否                                                                                                    | 出全港首個保安認識                                                                                                    | 證APP - CITIC token,從                                                                                                    | 此無需攜帶保安編                                                                               | 碼器,一部手機                                                                                                    | 即可完成雙續                                                                                                   | <b>直認證的</b> 交易及                                                                                                    |                  |
| 11 N/ 12420 15                                                                                                    | <b>注明評估</b> 及 <u>登記下</u> 頭                                                                                                    | CITIC token APP                                                                                                    |                                                                                        |                                                                                                    |                                                                                                    |                                                                                                    |                  |
| · <b>港通</b><br>港通                                                                                                    | 2:10評估及 <u>登記下1</u>                                                                                                    | 載CITIC token APP !                                                                                                    |                                                                                        |                                                                                                    |                                                                                                    |                                                                                                    |                  |
| 清楚通<br>港通<br>滿足客戶對於跨<br>記並透過網上理                                                                                                   | 建制带信及 <u>会起下</u><br>管境理財的需求及憑<br>関度著協議,便可                                                                                                    | 截 <u>CITIC token APP</u> !<br>藉與中信銀行聯動之優勢<br>隨時隨地登入本行網上到                                                                                                    | 粤,「信港通」服務<br>里財或中信銀行網」                                                                 | 客已於2017年5月<br>上銀行,查詢兩b                                                                                                    | 2日推出,客<br>也兩行的賬戶                                                                                         | :戶只需親臨分行<br>及交易記錄。                                                                                                    |                  |
| 法通<br>港通<br>滿足客戶對於路<br>記並透過網上理<br>新消息<br>本行現正接受電<br>線2287 6088 創                                                                  | 建制辞"方及 <u>会就下重</u><br>接理财的需求及憑<br>期簽署協議,便可<br>電子認購新股申請,<br>辦理有關申請。                                                                                                    | 截 <u>CITIC token APP</u> !<br>藉與中信銀行聯動之優勢<br>随時随地登入本行網上到<br>您可透過i-banking 網上3                                                                                                    | き,「信港通」服務<br>里財或中信銀行網」<br>里財服務辦理。CIT                                                   | 客已於2017年5月<br>上銀行,查詢南始<br>PiCfirst 客戶可透                                                                                                    | 12日推出,客<br>也兩行的賬戶<br>過i-banking或                                                                         | :戶只需親臨分行<br>及交易記錄。<br>政電證券買賣專                                                                                                    |                  |
| <ul> <li>港通</li> <li>港通</li> <li>満足客戶對於跨記並透過網上理</li> <li>新消息</li> <li>本行現正接受電線2287 6088 編</li> <li>股票編號</li> </ul>                | 建制辞"方及 <u>安起下了</u><br>"境理財的需求及憑<br>"财资署協議,便可<br>型子認購新股申請。<br>股 <b>票名額</b>                                                                                                    | 截 <u>CITIC token APP</u> !<br>藉與中信銀行聯動之優勢<br>随時隨地登入本行網上到<br>您可透過i-banking 網上3                                                                                                    | 粤,「信港通」服系<br>里財或中信銀行網」<br>里財服務辦理。CIT                                                   | 第已於2017年5月<br>上銀行,查詢兩<br><sup>11</sup> C <i>first</i> 客戶可透<br>(                                                                                                    | 12日推出,增<br>也兩行的賬戶<br>過:banking或<br><b>日上截止時間</b>                                                         | 。戶只需親臨分行<br>及交易記錄。                                                                                                    |                  |
| 港通<br>港通<br>誌正述透過網上理<br>新消息<br>本行現正接受問<br>線2287 6088 創<br>股票编號<br>00001                                                           | 建制辞信及 <u>会記下</u><br>建建<br>建<br>建<br>建<br>設<br>設<br>要<br>子<br>認<br>購<br>新<br>股<br>中<br>請<br>。<br>使<br>可                                                                                           | 截 <u>CITIC token APP</u> !<br>著與中信銀行聯動之優勢<br>随時隨地登入本行網上到<br>您可透過i-banking 網上到                                                                                                    | き,「信港通」服発<br>里財或中信銀行網」<br>理財服務辦理。 СП                                                   | 客已於2017年5月<br>上銀行,查詢南如<br>NC <i>first</i> 客戶可透<br>(<br>0                                                                                                    | 12日推出,客<br>也兩行的賬戶<br>過i-banking感<br><b>目上截止時間</b><br>月/月/年 時;<br>9/05/2034 12                            | :戶只需親臨分行<br>及交易記錄。                                                                                                    |                  |
| 7 10 1201 日<br>港通<br>港通<br>満足客戶對於路<br>記並透過網上理<br>新消息<br>本行現正接受留<br>線2287 6088 離<br>股票編號<br>00001<br>中信銀行(國際<br>客戶的銀行戶口            | 諸明詳信及 <u>安記上</u><br>環境理財的需求及憑<br>関財簽署協議,便可<br>電子認購新股申請。<br><b>股票名額</b><br>1<br>1<br>第)有限公司(「本<br>1」<br>3」<br>1                                                                                   | 截CITIC token APP !<br>藉與中信銀行聯動之優勢<br>随時隨地登入本行網上到<br>您可透過i-banking 網上到<br>您可透過i-banking 網上到<br>你可透過i-banking 網上到                                                                                                    | 客,「信港通」服務<br>里財或中信銀行網」<br>理財服務辦理。CIT<br>提示客戶慎防偽冒<br>資料或聯絡職員,J                          | 客已於2017年5月<br>上銀行,查詢南始<br>1C <i>first</i> 客戶可透<br>(<br>1<br>信銀國際的語音:<br>以核實身份。請                                                                                                  | 12日推出,智<br>也兩行的賬戶<br>過i-banking感<br><b>日/日/年 時</b><br>9/05/2034 12<br>訊息來電,道<br><u>塩此</u> 參閱有            | :戶只需親臨分行<br>及交易記錄。<br>激電證券買支專<br>【<br>う)<br>2:00<br>:些偽冒來電聲稱<br>顯洋情。                                                                                                    |                  |
| 7 10 1201 日<br>港通<br>港通<br>満足客戶對於跨<br>記並透過網上理<br>新消息<br>本行現正接受電<br>線2287 6088 創<br>股票編號<br>00001<br>中信銀行(國際<br>客戶的銀行戶口<br>根據香港聯合3 | 建制辞有及 <u>安記下</u><br>建建其的需求及憑<br>建封簽署協議,便可<br>整子認購新股申請。<br>婚理有關申請。<br><b>股票名觀</b><br>1<br>1<br>2<br>2<br>3<br>所有限公司(「本<br>2<br>3<br>5<br>5<br>5<br>5<br>5<br>5<br>5<br>5<br>5<br>5<br>5<br>5<br>5 | 撤CTTIC token APP 1<br>雜與中信銀行聯動之優勢<br>随時随地登入本行網上<br>您可透過i-banking 網上<br>第一, 或「信銀國際」)<br>第一, 要求客戶輸入其個人<br>5, 由2015年8月3日起,                                                                                                    | 客,「信港通」服務<br>里財或中信銀行網」<br>理財服務辦理。CIT<br>資料或聯絡職員,」<br>以下滬港通北向交                          | <ol> <li>第已於2017年5月</li> <li>上銀行,查詢兩世</li> <li>1C first 客戶可透</li> <li>(</li> <li>(</li> <li>0</li> <li>信銀國際的語音:</li> <li>易及結算之費用</li> </ol>                                      | 2日推出,客<br>也兩行的賬戶<br>過i-banking或<br><b>目上截止時間</b><br>日/月/年時:<br>9/05/2034 12<br>預息來電,這<br>接此參閱有<br>將作以下調題 | <ul> <li>戸只需親臨分行<br/>及交易記錄。</li> <li>一次報道券買賣專</li> <li>(1)</li> <li>(2)</li> <li>(2)</li> <li>(2)</li> <li>(3)</li> <li>(4)</li> <li>(4)</li> <li>(5)</li> <li>(5)</li> <li>(5)</li> <li>(6)</li> <li>(7)</li> <li>(7)</li></ul> |                  |
| 法通<br>法通<br>法正客戶對於跨<br>法並透過網上理<br>新消息<br>本行現正接受到<br>線2287 6088 就<br>股票编號<br>00001<br>中信銀行(國際<br>客戶的銀行戶口<br>根據香港聯合3<br>(1)經手費:成3   | 建制辞有及 <u>安記</u> 上<br>環境理財的需求及憑<br>関対簽署協議,便可<br>電子認購新股申請。<br><u>股票名額</u><br>1<br>2<br>2<br>3<br>前有限公司(「本<br>2<br>3<br>5<br>5<br>5<br>5<br>5<br>5<br>5<br>5<br>5<br>5<br>5<br>5<br>5               | 撤CTTIC token APP !<br>藉與中信銀行聯動之優勢<br>随時随地登入本行網上<br>第<br>第<br>第<br>可透過i-banking網上<br>第<br>"<br>「<br>。<br>"<br>" | 8,「信港通」服務<br>里財或中信銀行網」<br>理財服務辦理。CTT<br>提示客戶慎防偽冒有<br>資料或聯絡職員,J<br>以下滬港通北向交<br>696%],及; | <ol> <li>第已於2017年5月</li> <li>上銀行,查詢兩地</li> <li>1Cfirst客戶可透</li> <li>(</li> <li>(</li> <li>0</li> <li>信銀國際的語音:</li> <li>(</li> <li>0</li> <li>信銀國與份。請</li> <li>湯及結算之費用</li> </ol> | 12日推出,增<br>也兩行的賬戶<br>過i-banking或<br><b>日/日/年時</b><br>9/05/2034 12<br>訊息來電,道<br><u>按此</u> 參閱有<br>將作以下調覽   | :戶只需朝臨分行<br>及交易記錄。                                                                                                    |                  |

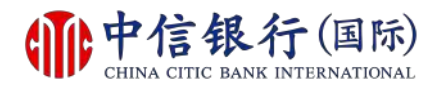

#### 步驟 1 - 如何登記及下載信銀國際令牌 App?

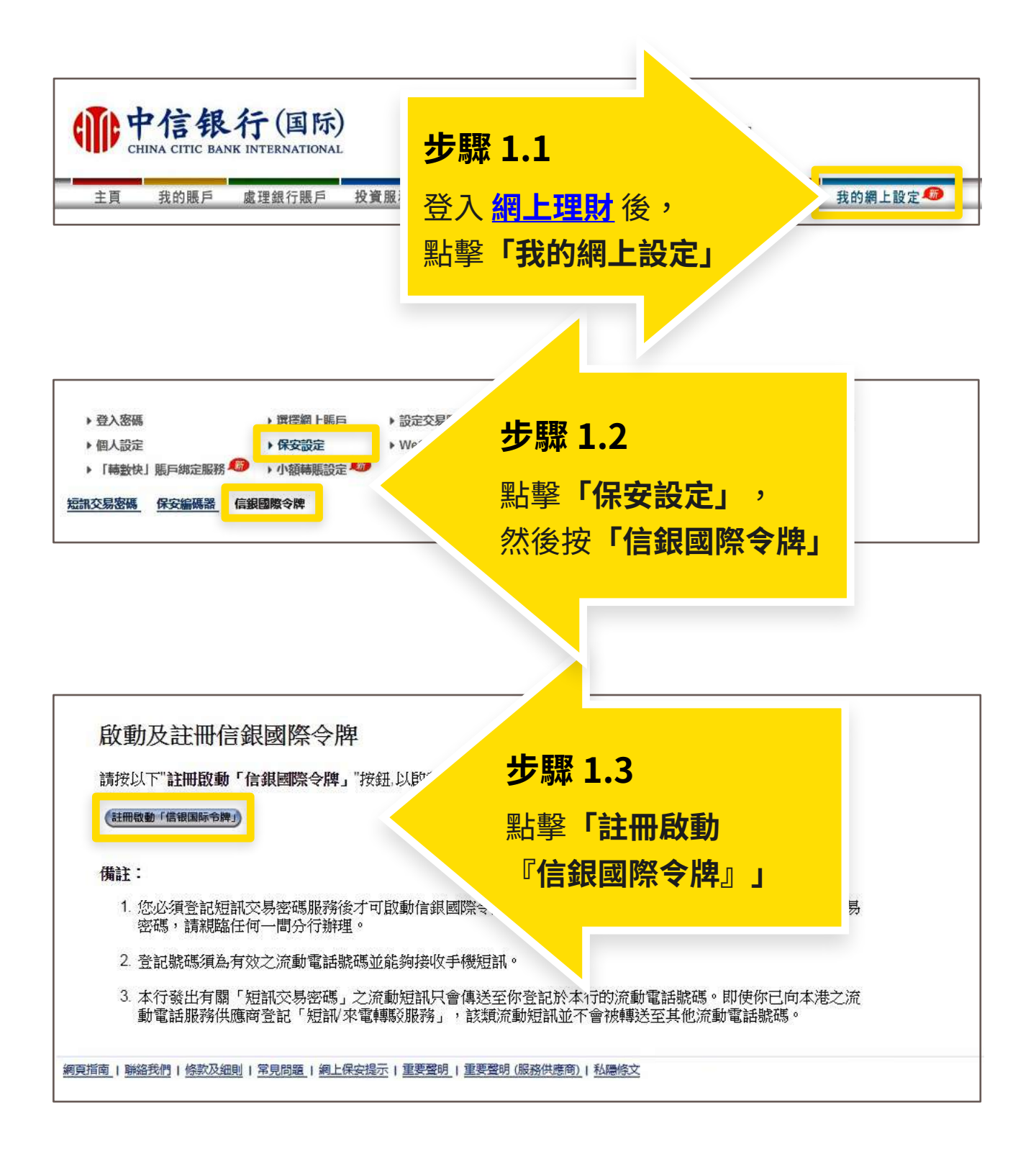

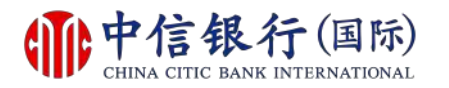

#### 步驟 2 - 如何登記及下載信銀國際令牌 App?

|                                                                      | <b>这行(国际)</b><br>ANK INTERNATIONAL                                                                                                    | 略 信田卡 岱                   | 計 保險                             | 建徑 ✓<br>登出 English  <br>開立戶口 信波 | 簡体 安白肥敬                                     | 我的细上設定 👩               |
|----------------------------------------------------------------------|----------------------------------------------------------------------------------------------------|---------------------------|----------------------------------|---------------------------------|---------------------------------------------|------------------------|
| エ頁 我的服产     ・登入密碼     ・個人設定     ・「轉數快」賬戶绑定服     部     枕気密碼     保安編碼器 | <ul> <li>風 庄 載 门 版 户 又 質 做</li> <li>) 選 [] 選 [] 麗 月</li> <li>) 保 安 設 定</li> <li>) 保 安 設 定</li> <li>) 小 額 轉 賬 設 定</li> <li>(6 銀 國 際 令 牌</li> </ul> | 滅<br>設定交易限額<br>WeChat戶口绑定 | 為外自動櫃員機提款所<br>海外自動櫃員機提款所<br>指紋查賬 | 開立 / 日                          | <ul> <li>● 更改電郵地址</li> <li>◆ 信港通</li> </ul> | 我 时 納 上 設 足            |
| 國際会機狀態<br>1. 請前往Apple App sto<br>Available<br>App S<br>Googl         | 成功註冊<br>ne 或 Google Play Store 下載信銀屋<br>on the<br><b>tore</b><br>e play                                                                           | 際令牌應用程式。                  | 步                                | 聚 つ                             |                                             |                        |
|                                                                      |                                                                                                    |                           | ン<br>利月<br>Apj<br>下輩             | 用手機掃<br>o Store ፤<br>战「信銀[      | 描二維碼<br>或 Goog<br>國際令牌                      | 或到<br>le Play<br>」應用程言 |
| 如安卓流动设备没有Go                                                          | oogle Play , 请 <u>按此</u> 下载。                                                                                                    |                           |                                  |                                 |                                             |                        |

如安卓流動設備沒有 Google Play,請<mark>按此下載</mark>。

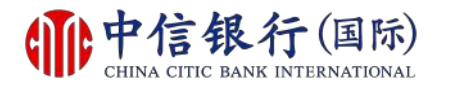

#### 步驟 3 - 如何登記及下載信銀國際令牌 App?

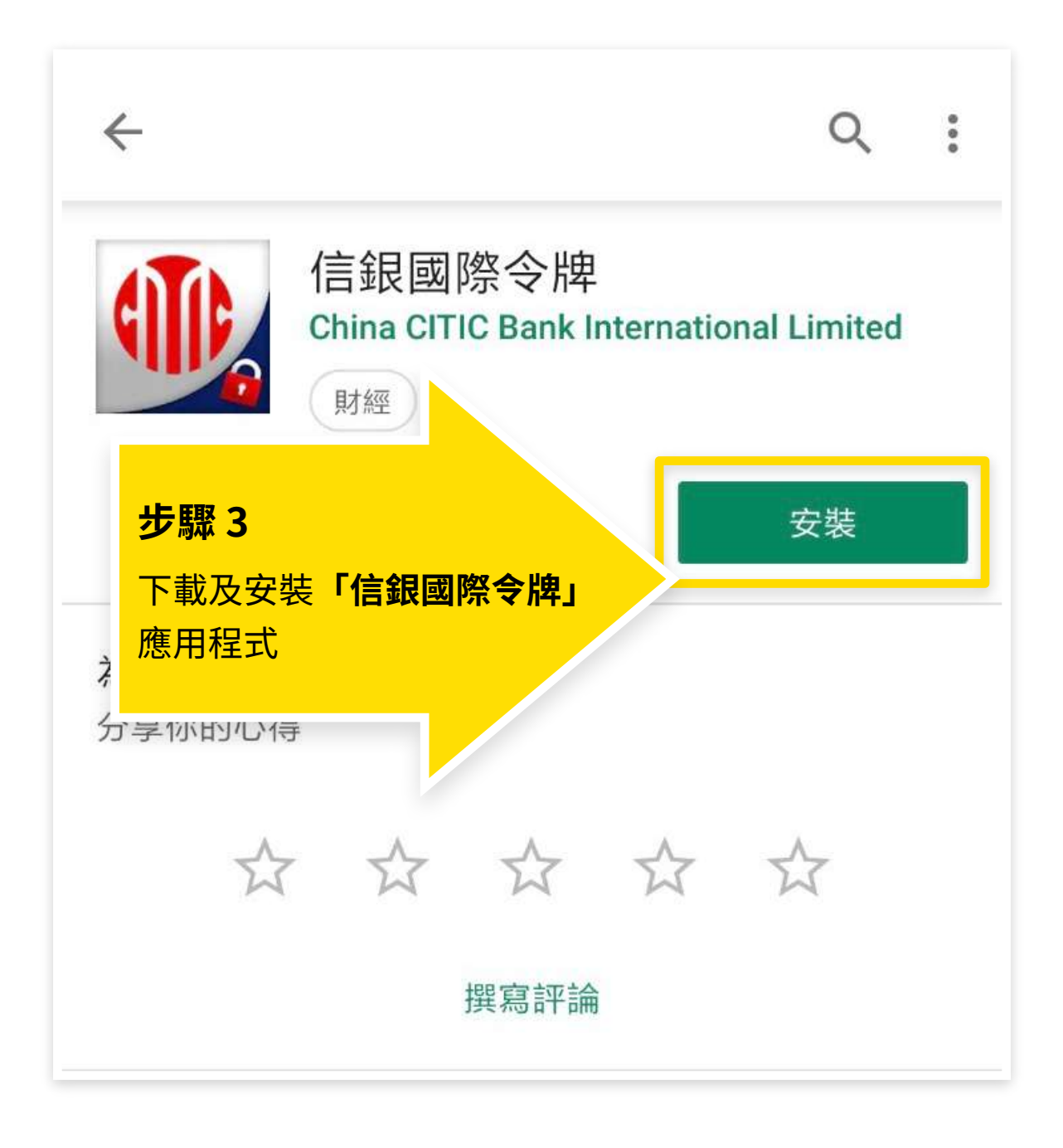

如安卓流動設備沒有 Google Play,請<mark>按此下載</mark>。

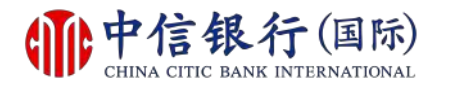

#### 步驟 4 - 如何登記及下載信銀國際令牌 App?

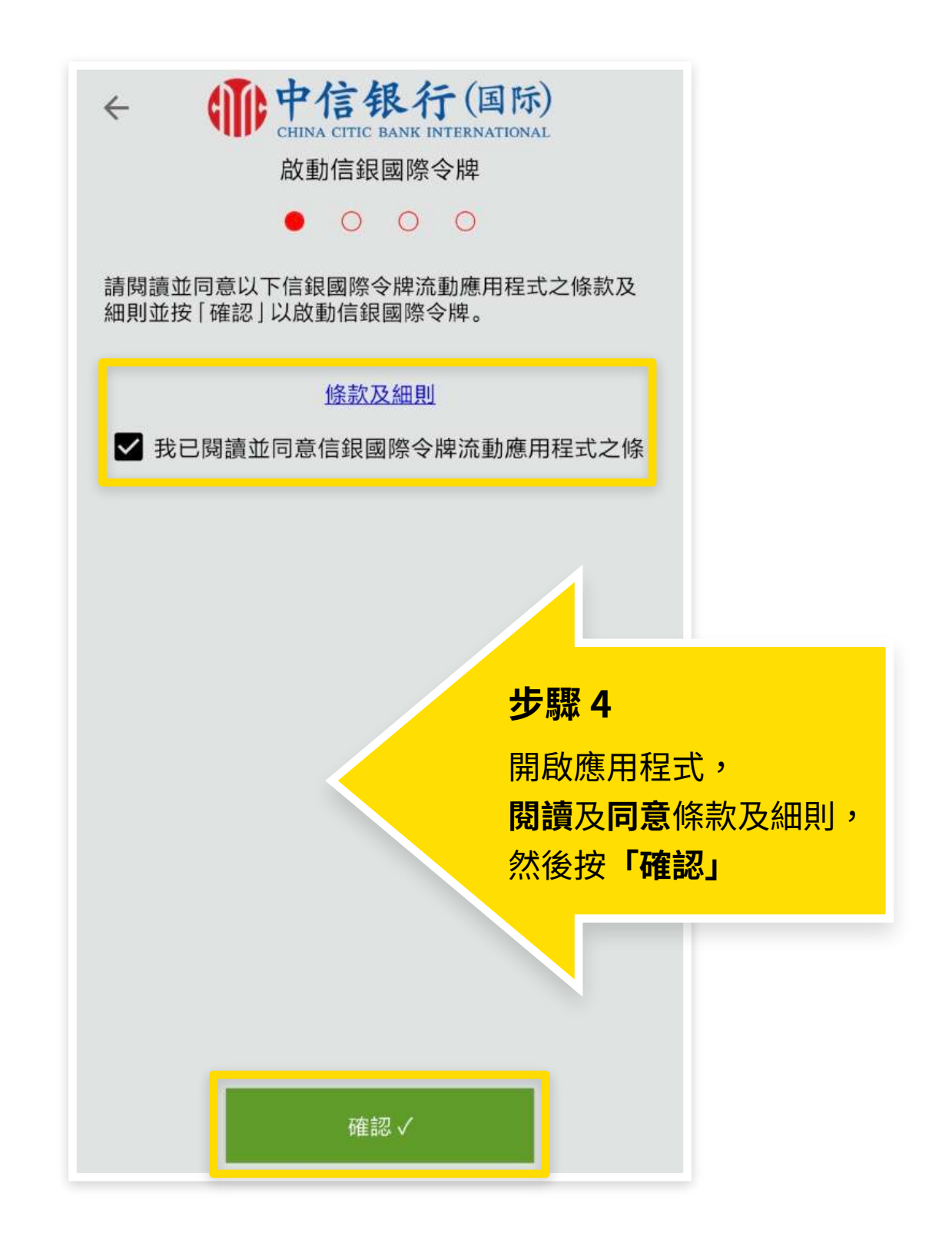

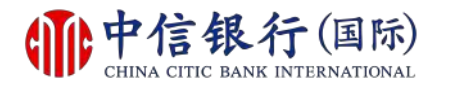

#### 步驟 5 - 如何登記及下載信銀國際令牌 App?

| <ul> <li>← ● ● ●</li> <li>← ●</li> <li>●</li> <li>●</li> <li>●</li> </ul> | <b>银行(国际)</b><br>■ BANK INTERNATIONAL<br>民國際令牌 |
|---------------------------------------------------------------------------|------------------------------------------------|
| 網上理財用戶名稱                                                                  | 用戶名稱                                           |
| 身分證明文件/護照/商業到<br>記證之首4位字母或數字                                              | <sup>爹</sup> 例如:A123                           |
| 出生日期                                                                      | 月月/日日                                          |
| 裝置名稱                                                                      |                                                |
|                                                                           | <b>步驟 5</b><br>輸入所需資料,然後<br>按「確認」              |
| 請先登入網上理財或CITI<br>牌服                                                       | IC流動理財登記信銀國際令<br>服務。                           |
| 確                                                                         | 記 ✓                                            |

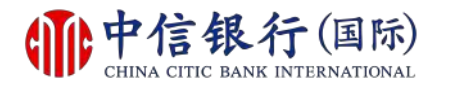

#### 步驟 6 - 如何登記及下載信銀國際令牌 App?

|                                                            | 银行(国际)<br>BANK INTERNATIONAL<br>國際令牌                                  |
|------------------------------------------------------------|-----------------------------------------------------------------------|
| 短訊交易密碼                                                     | 8位數字                                                                  |
| 1. 有關 [短訊交易密碼]<br>於本行登記的流動電話號<br>2. 如您還未收到流動短訊<br>按此 重新發送。 | 之流動短訊只會傳送至您<br>語。<br>, 請 <b>     步驟 6.1</b> 短訊交易密碼將發送到       已登記之手機號碼 |
| 確                                                          | 認 ✓                                                                   |

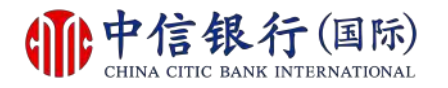

#### 步驟 6 - 如何登記及下載信銀國際令牌 App?

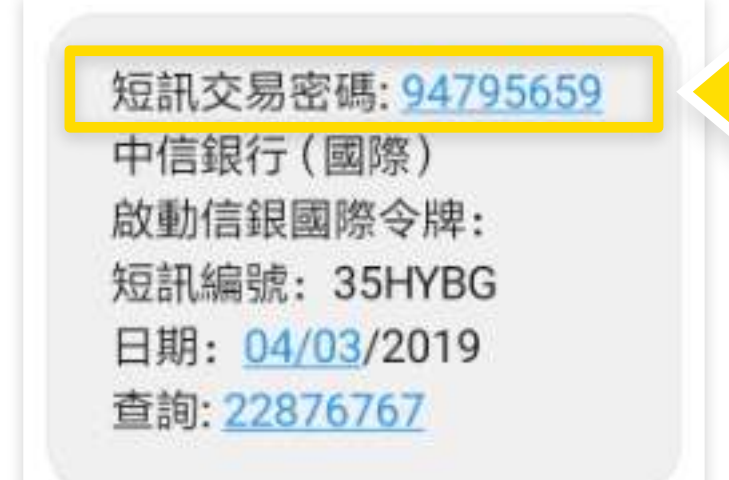

**步驟 6.2** 收到短訊交易密碼

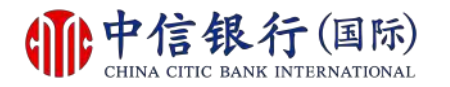

#### 步驟 6 - 如何登記及下載信銀國際令牌 App?

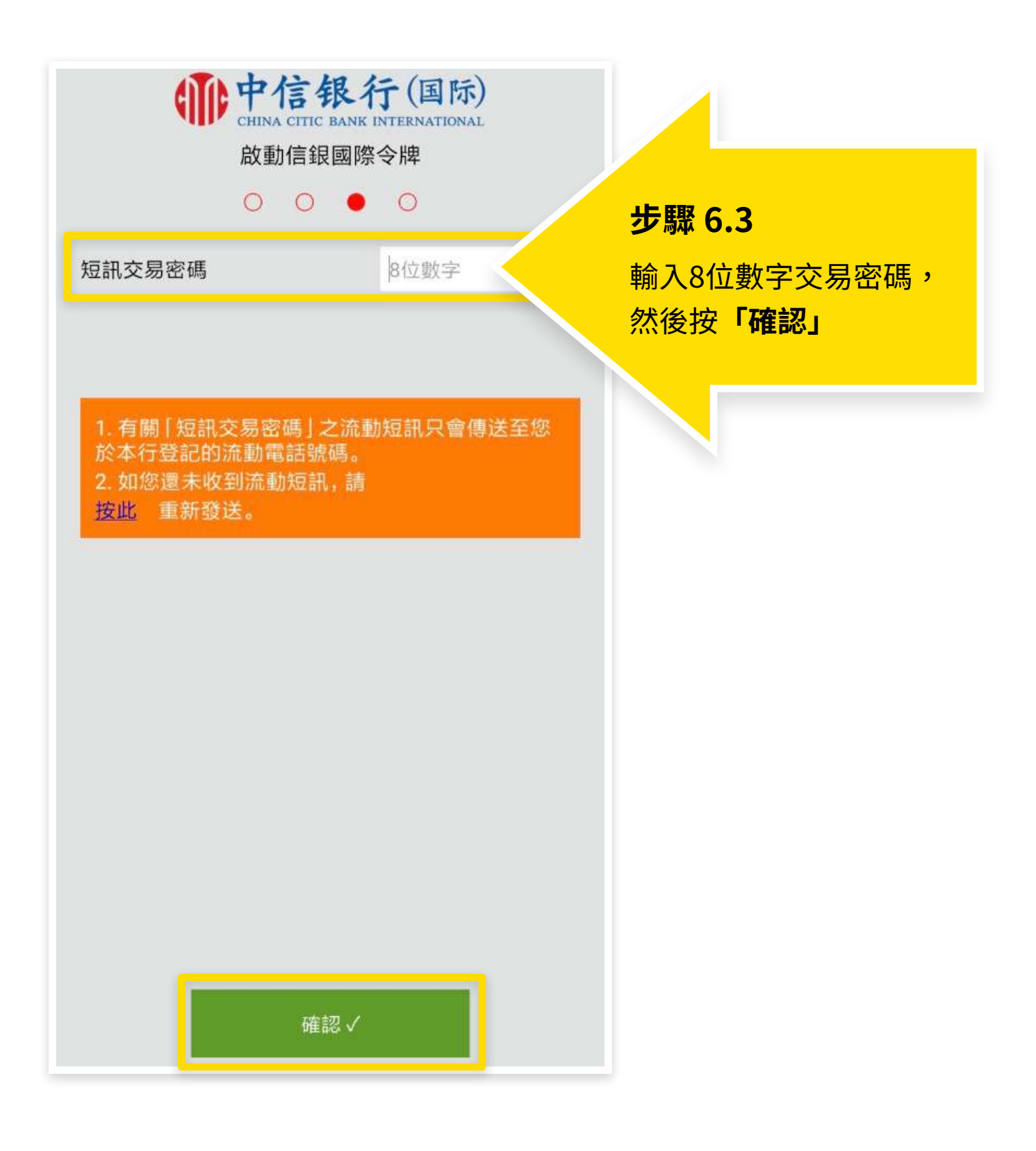

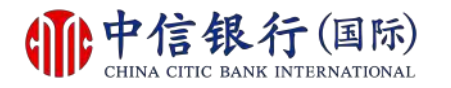

#### 步驟 7 - 如何登記及下載信銀國際令牌 App?

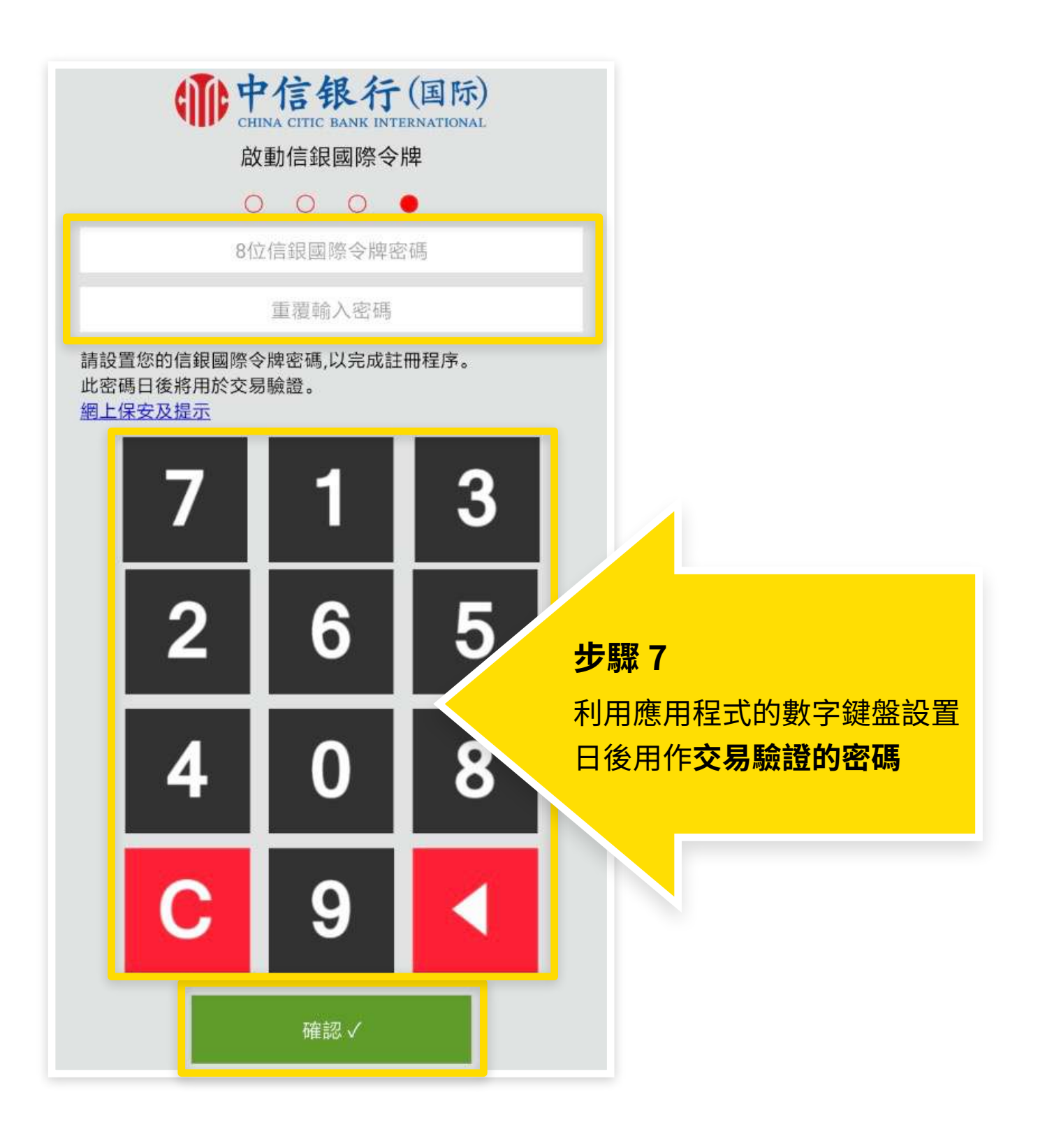

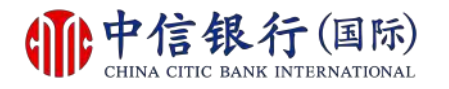

#### 如何登記及下載信銀國際令牌 App?

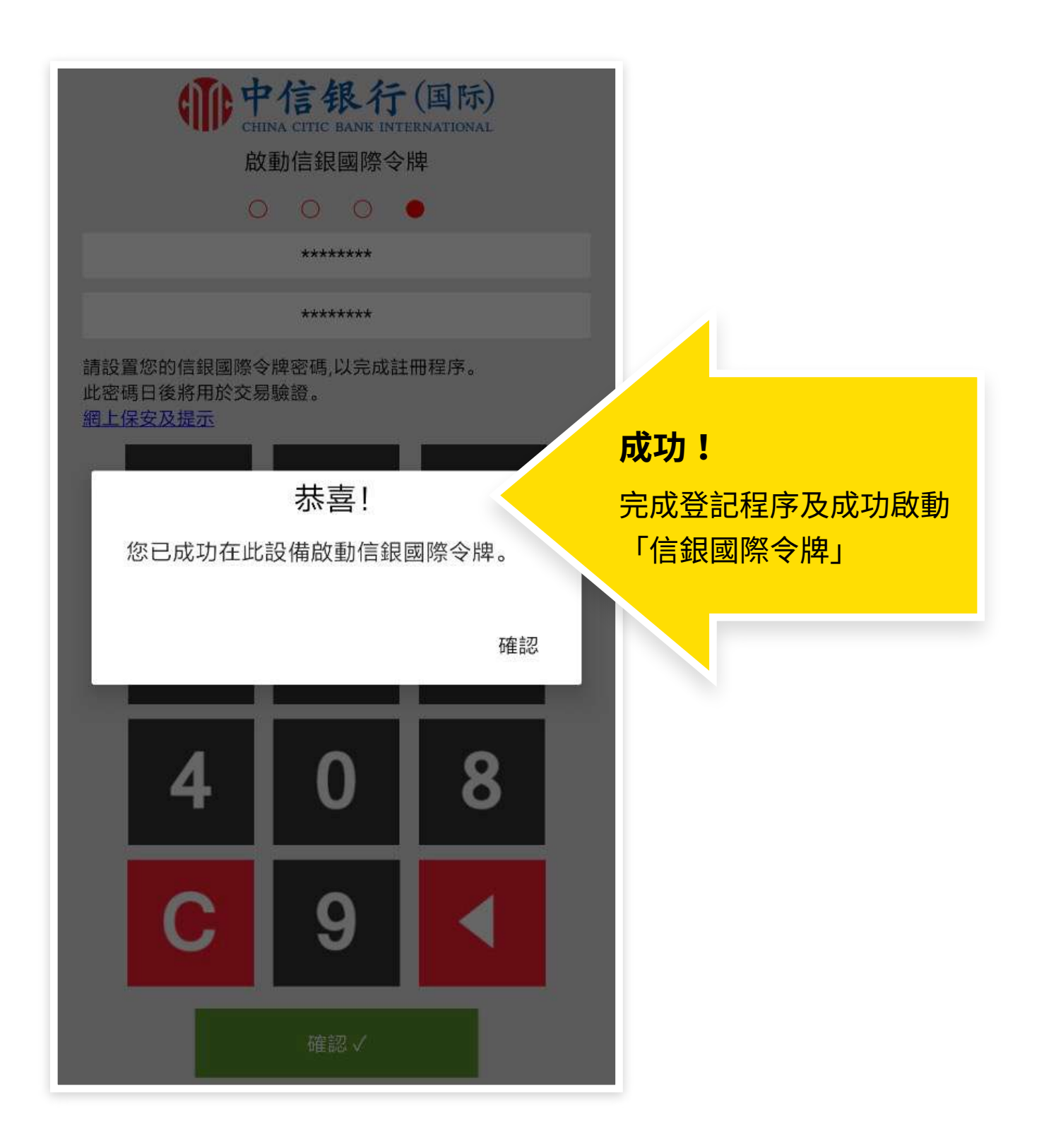

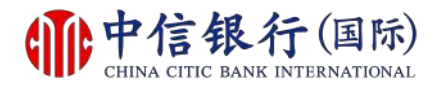

如何登記使用 in Motion 動感銀行?

# inM<sub>o</sub>ti<sup>o</sup>n

## 現有客戶需要:

- **1.** 已登記網上理財 (i-banking)
- 已登記電郵地址及接收一次性 密碼的流動電話號碼

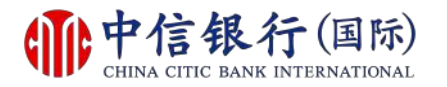

#### 步驟 1 - 如何登記使用 inMotion 動感銀行?

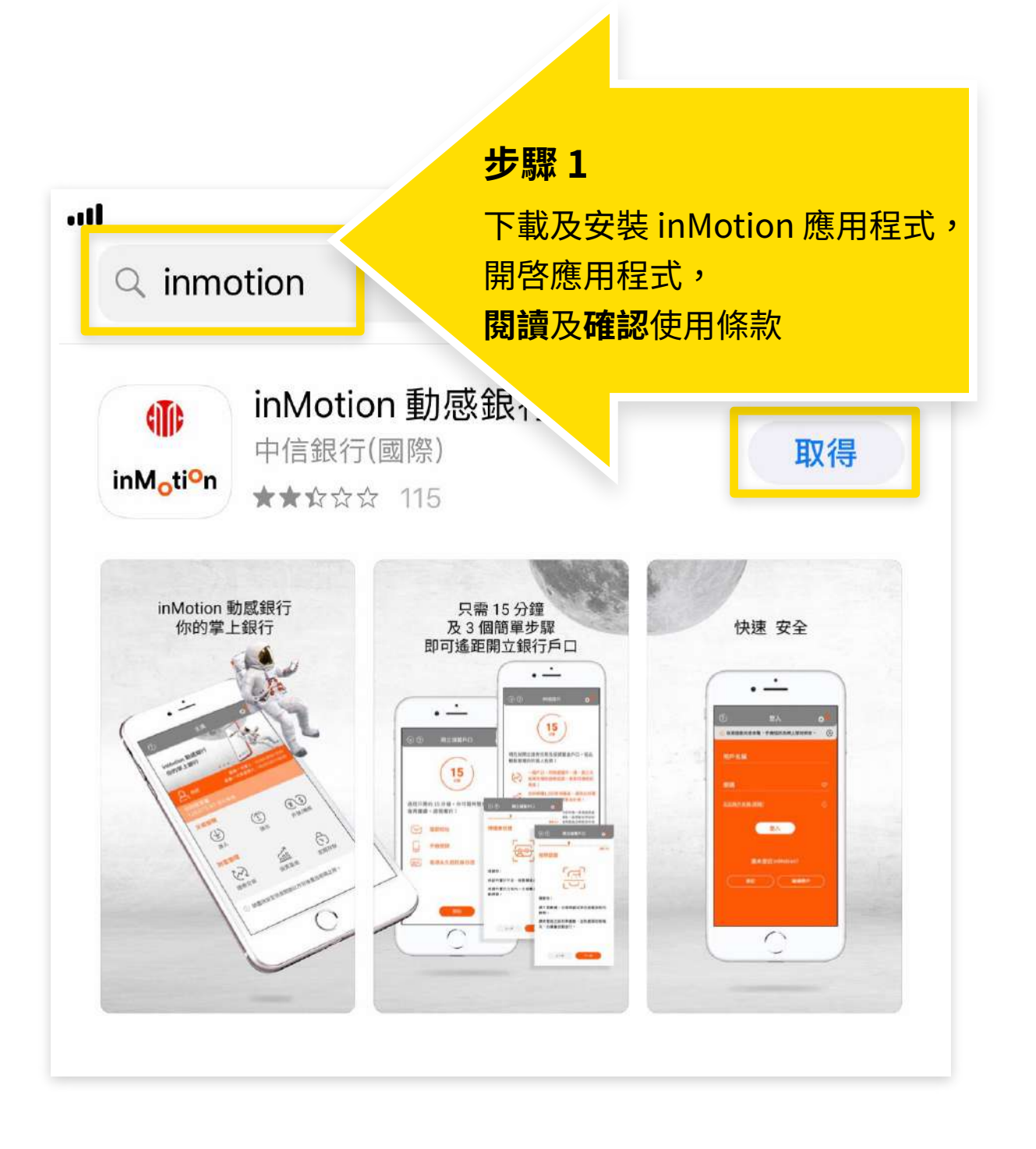

如安卓流動設備沒有 Google Play,請<mark>按此下載</mark>。

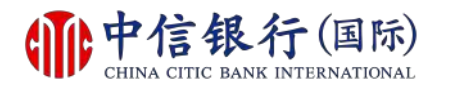

#### 步驟 2 - 如何登記使用 in Motion 動感銀行?

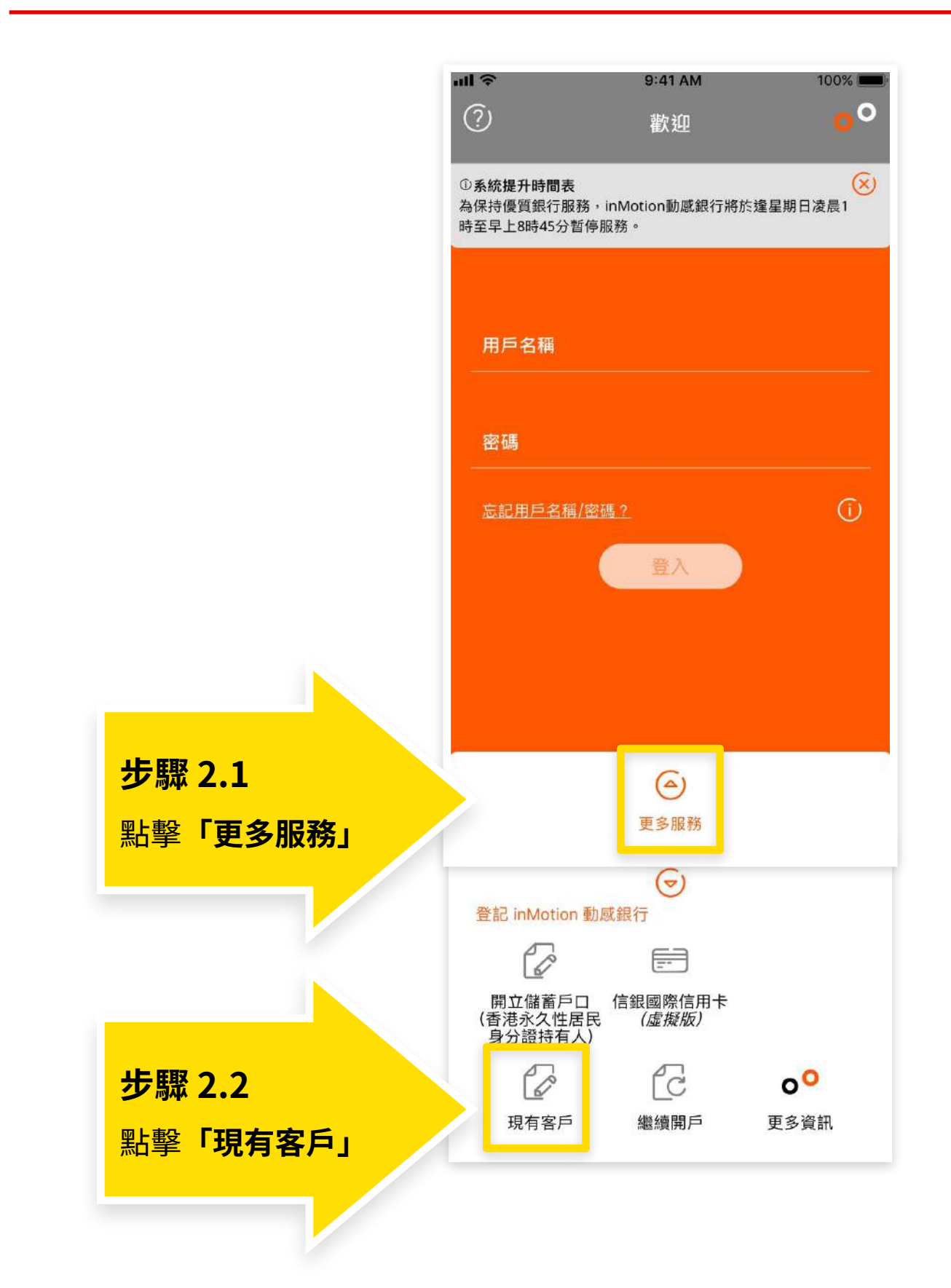

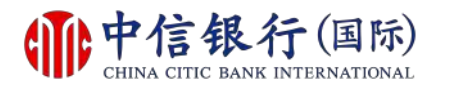

#### 步驟 2 - 如何登記使用 inMotion 動感銀行?

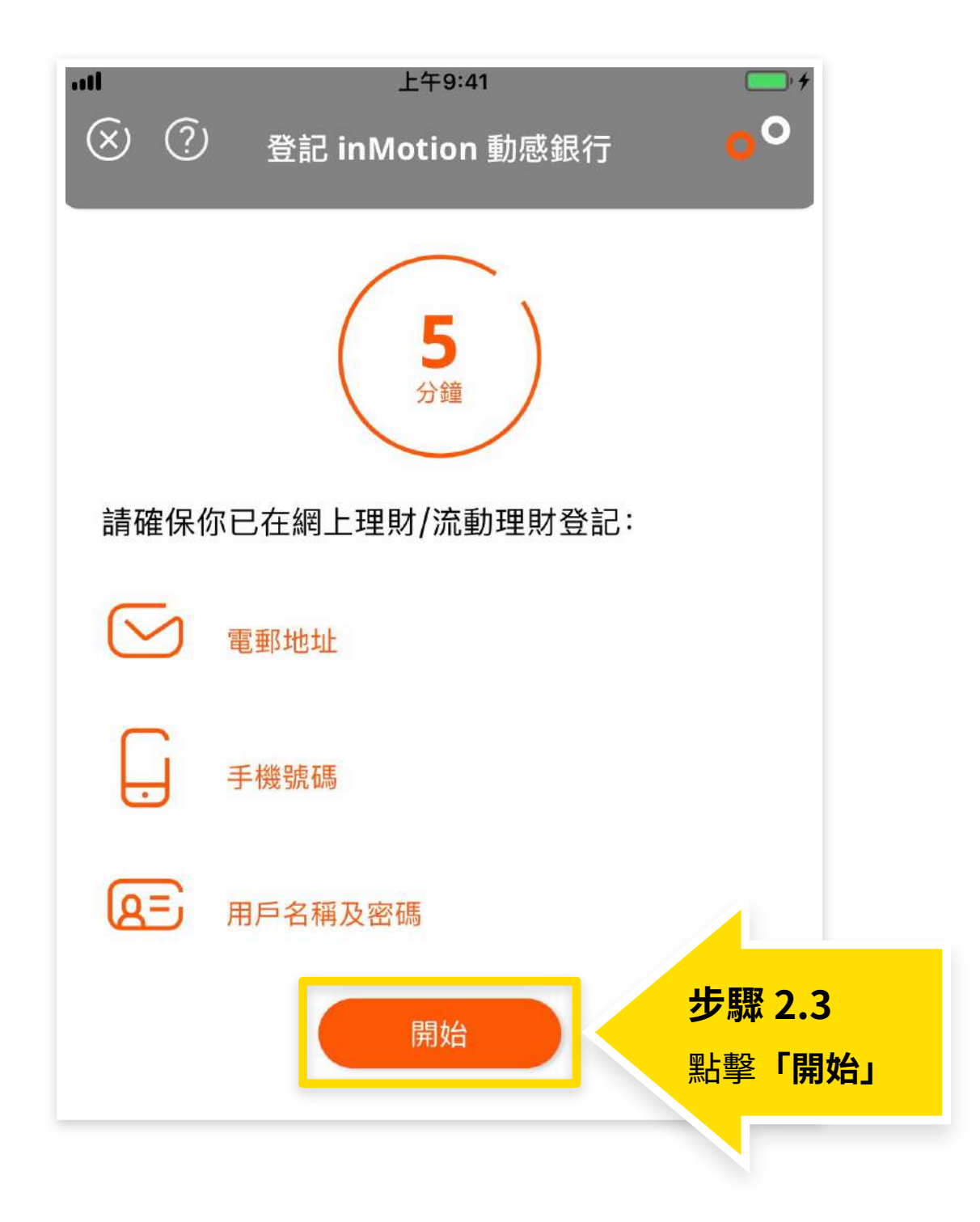

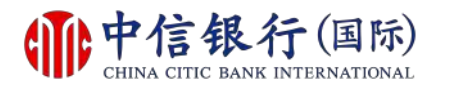

#### 步驟 2 - 如何登記使用 inMotion 動感銀行?

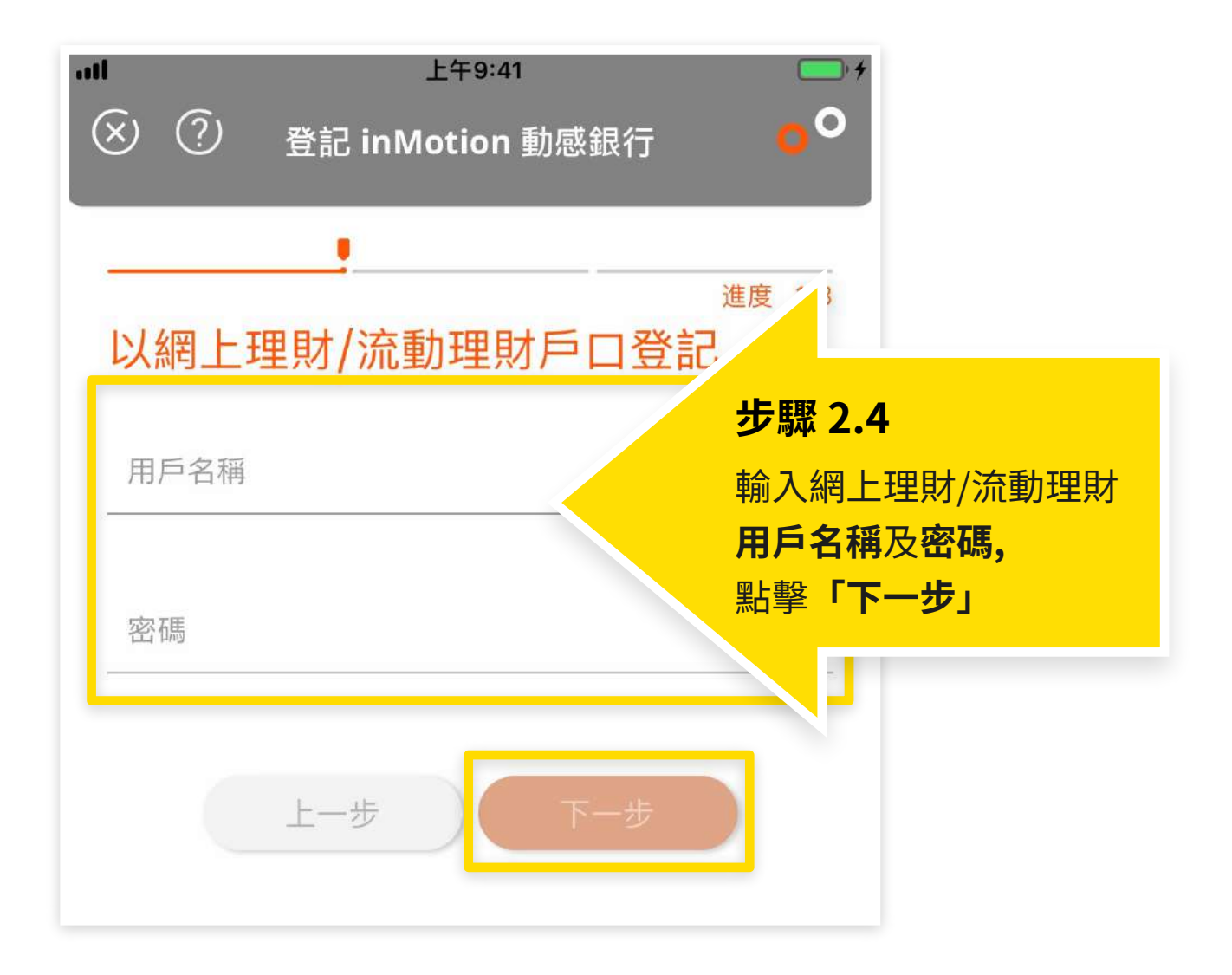

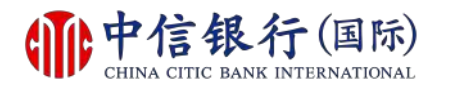

#### 步驟 3 - 如何登記使用 inMotion 動感銀行?

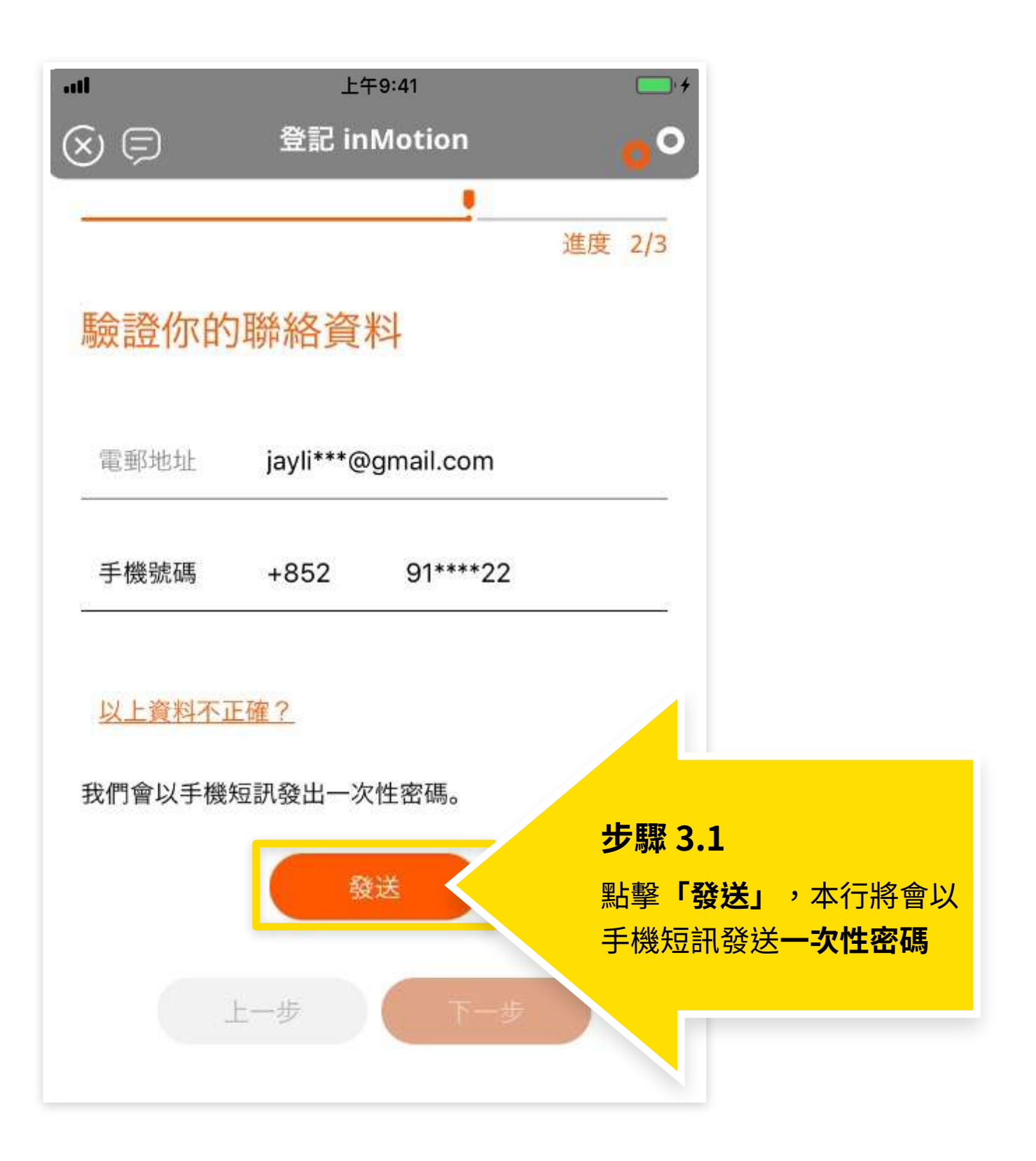

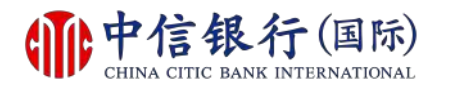

#### 步驟 3 - 如何登記使用 inMotion 動感銀行?

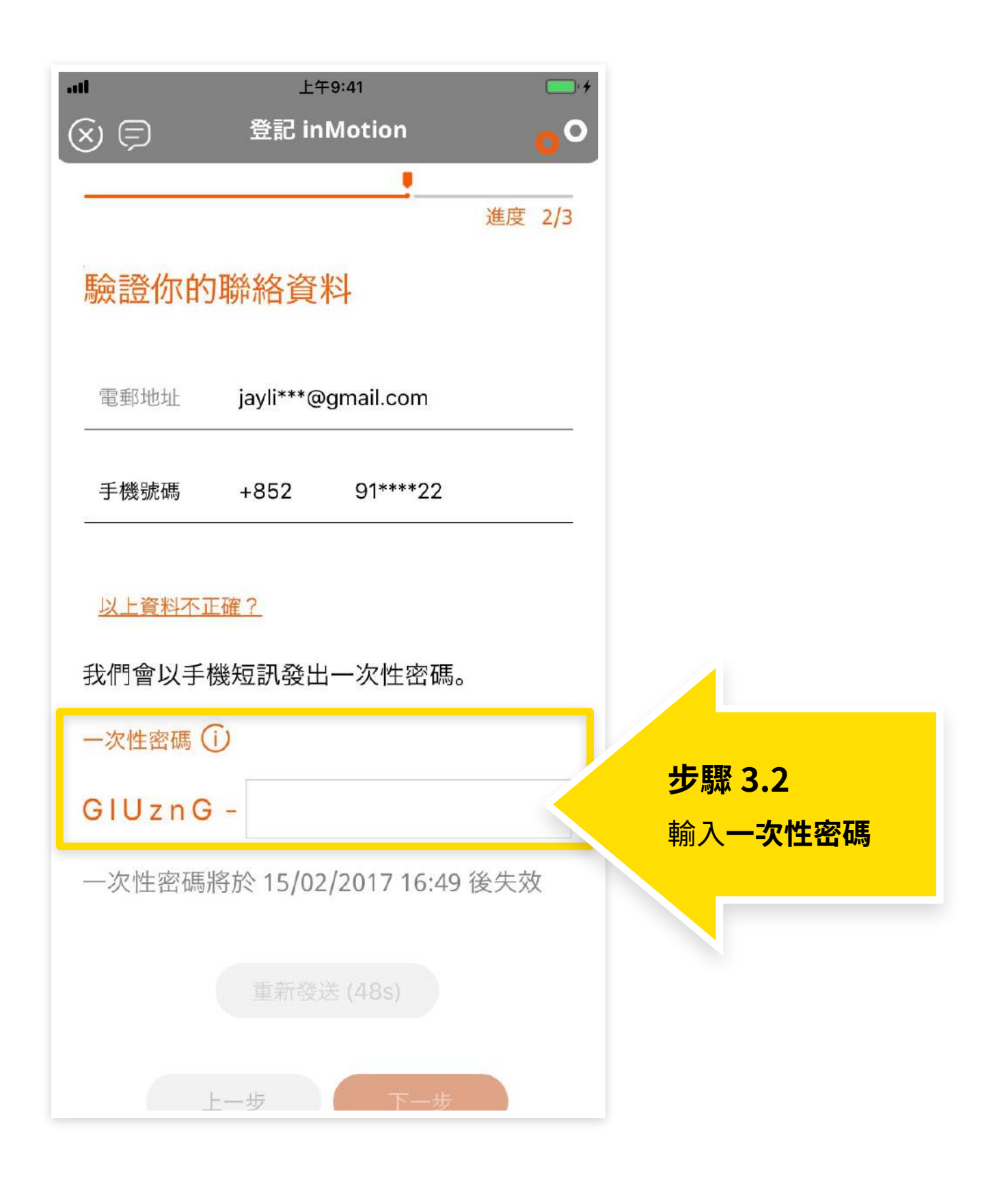

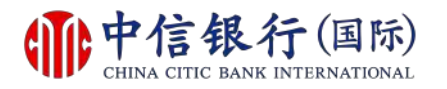

#### 步驟 3 - 如何登記使用 inMotion 動感銀行?

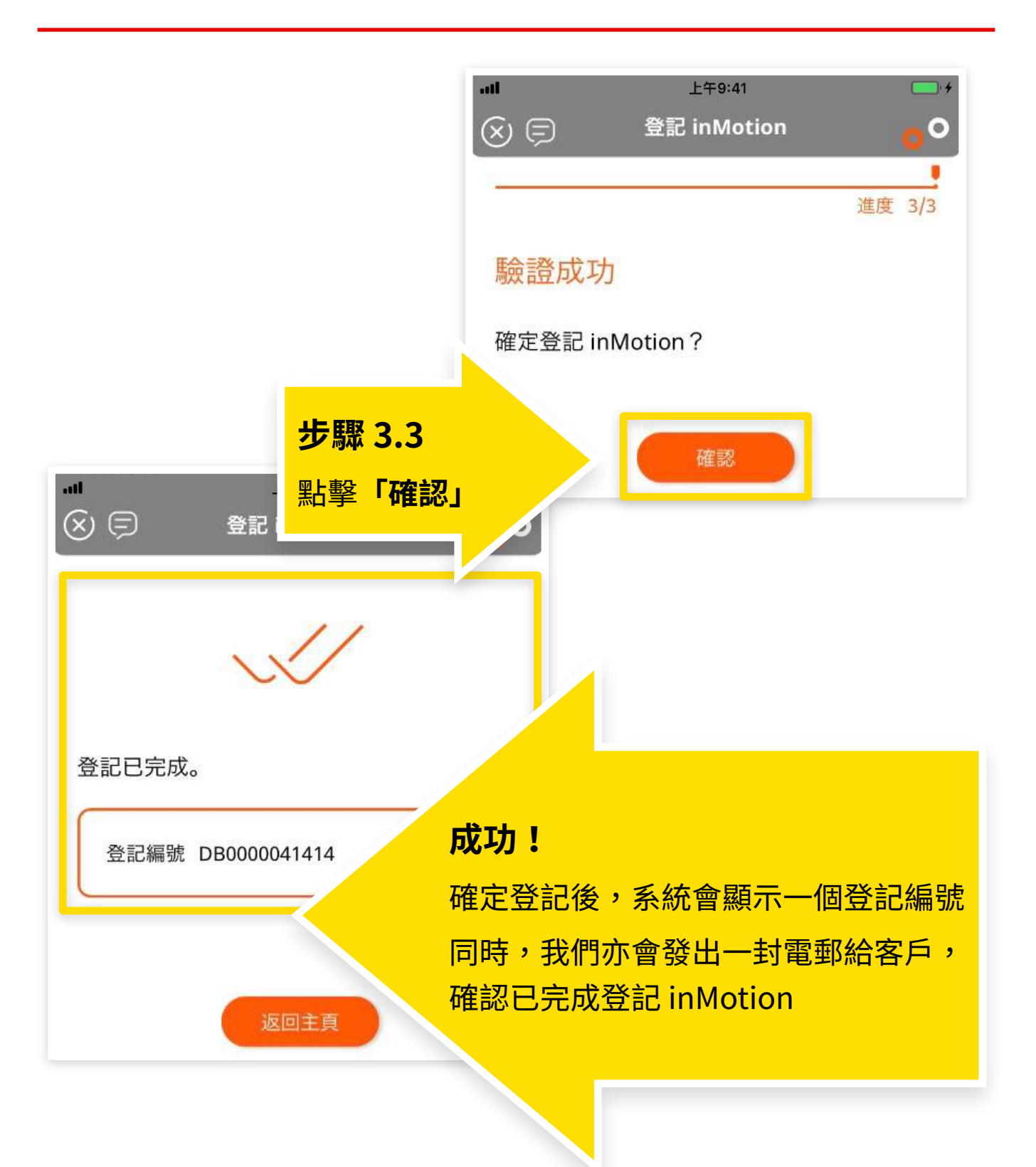

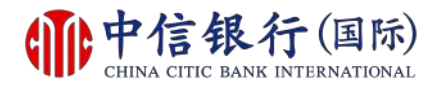

#### 如何登記使用 inVest 動感投資?

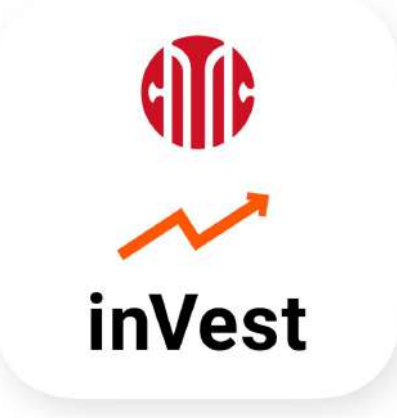

## 現有客戶需要<mark>:</mark>

- 1. 已登記網上理財 (i-banking)
- 2. 持有有效1戶通賬戶
- 已登記使用「信銀國際令牌」或
   「保安編碼器」

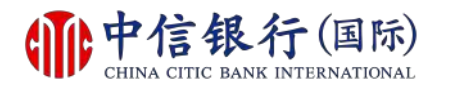

#### 步驟 1 - 如何登記使用 inVest 動感投資?

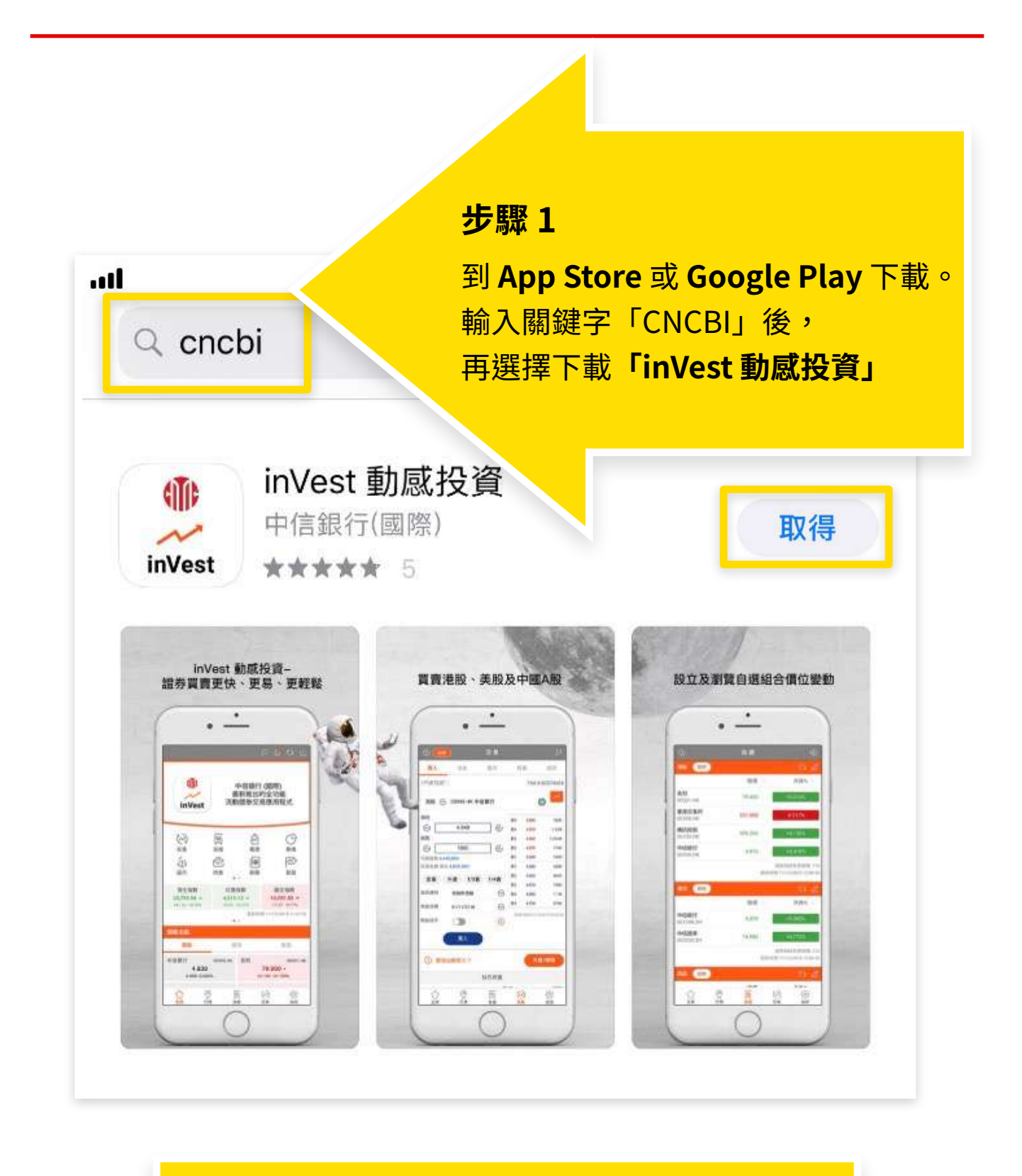

如安卓流動設備沒有 Google Play,請按此下載。

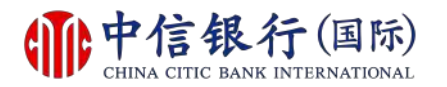

#### 步驟 2 - 如何登記使用 inVest 動感投資?

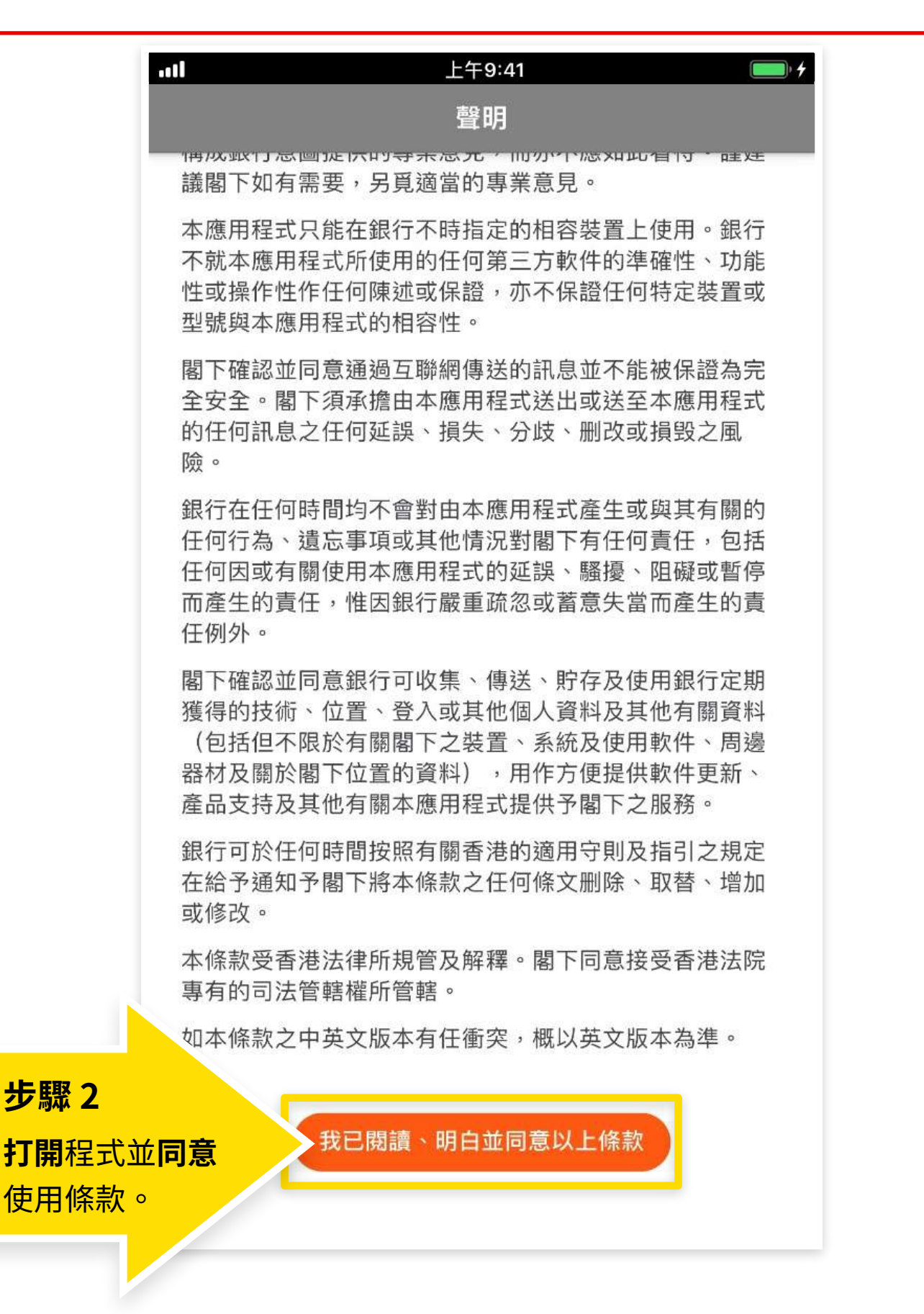

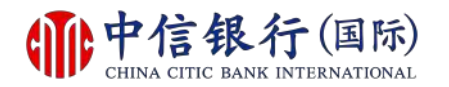

#### 步驟 3 - 如何登記使用 inVest 動感投資?

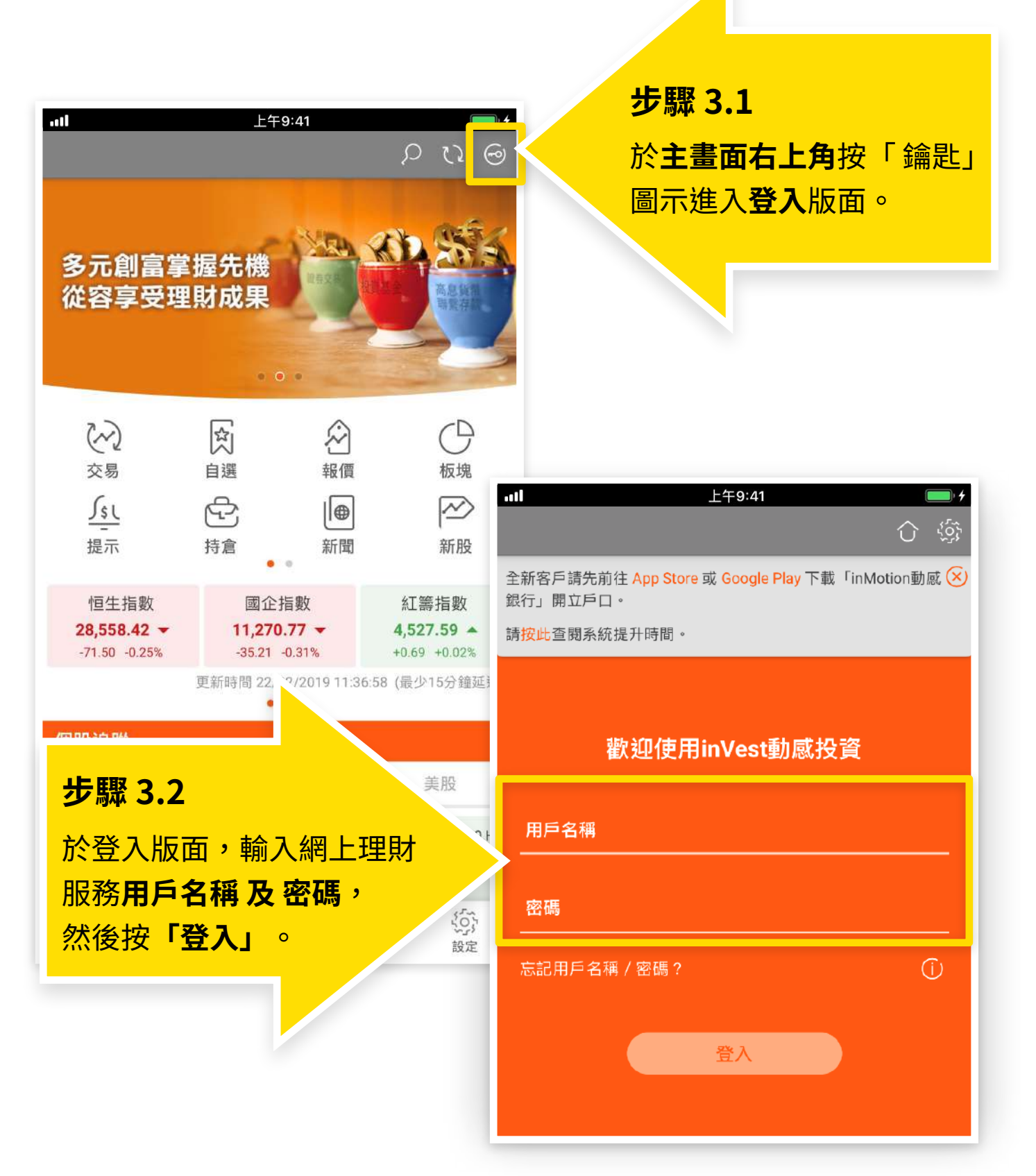

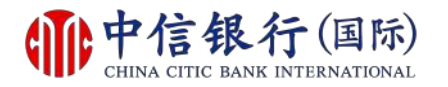

#### 步驟 4 - 如何登記使用 inVest 動感投資?

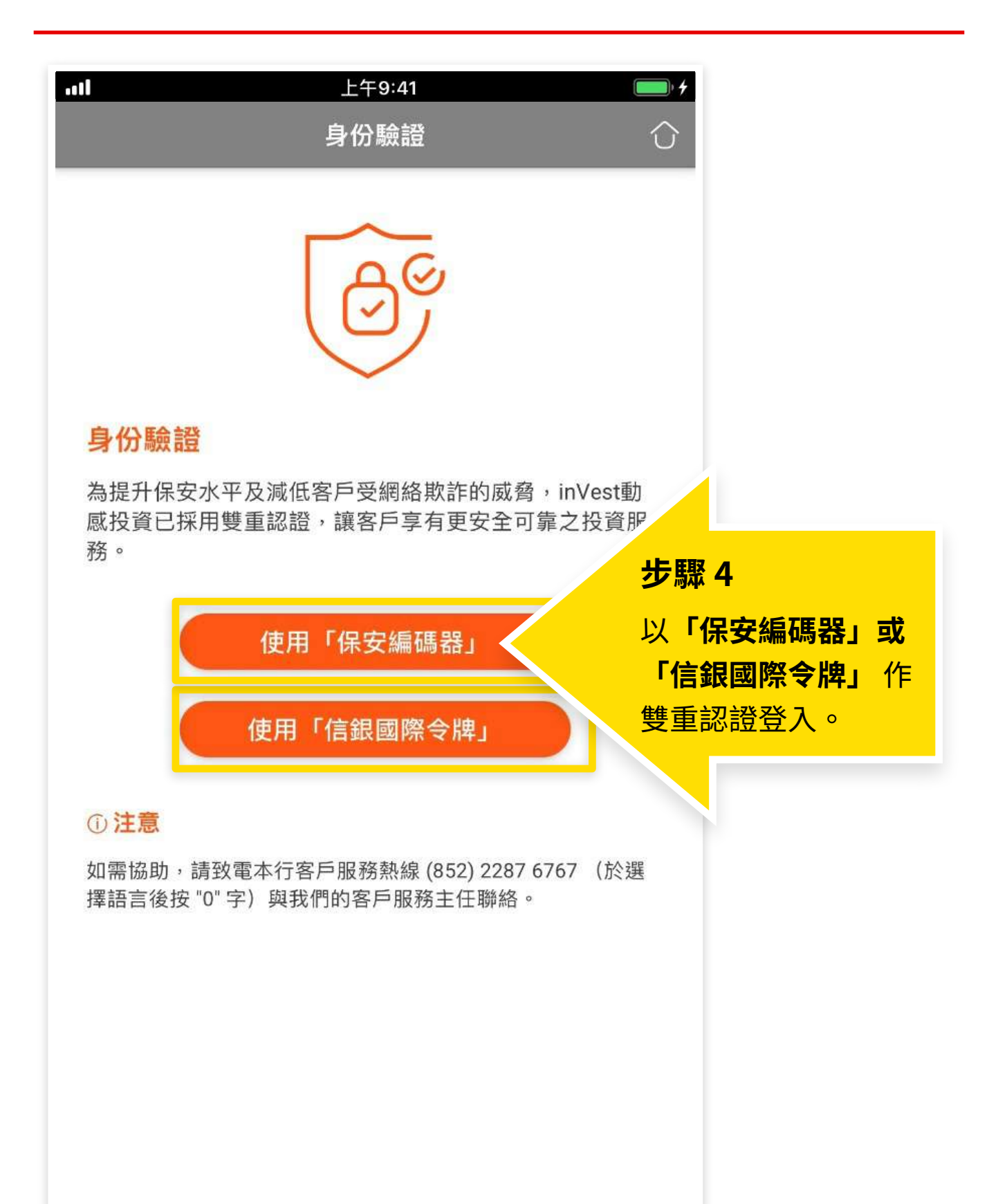

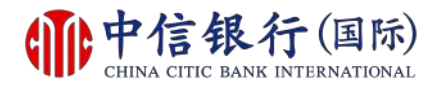

#### 如何登記使用 inVest 動感投資?

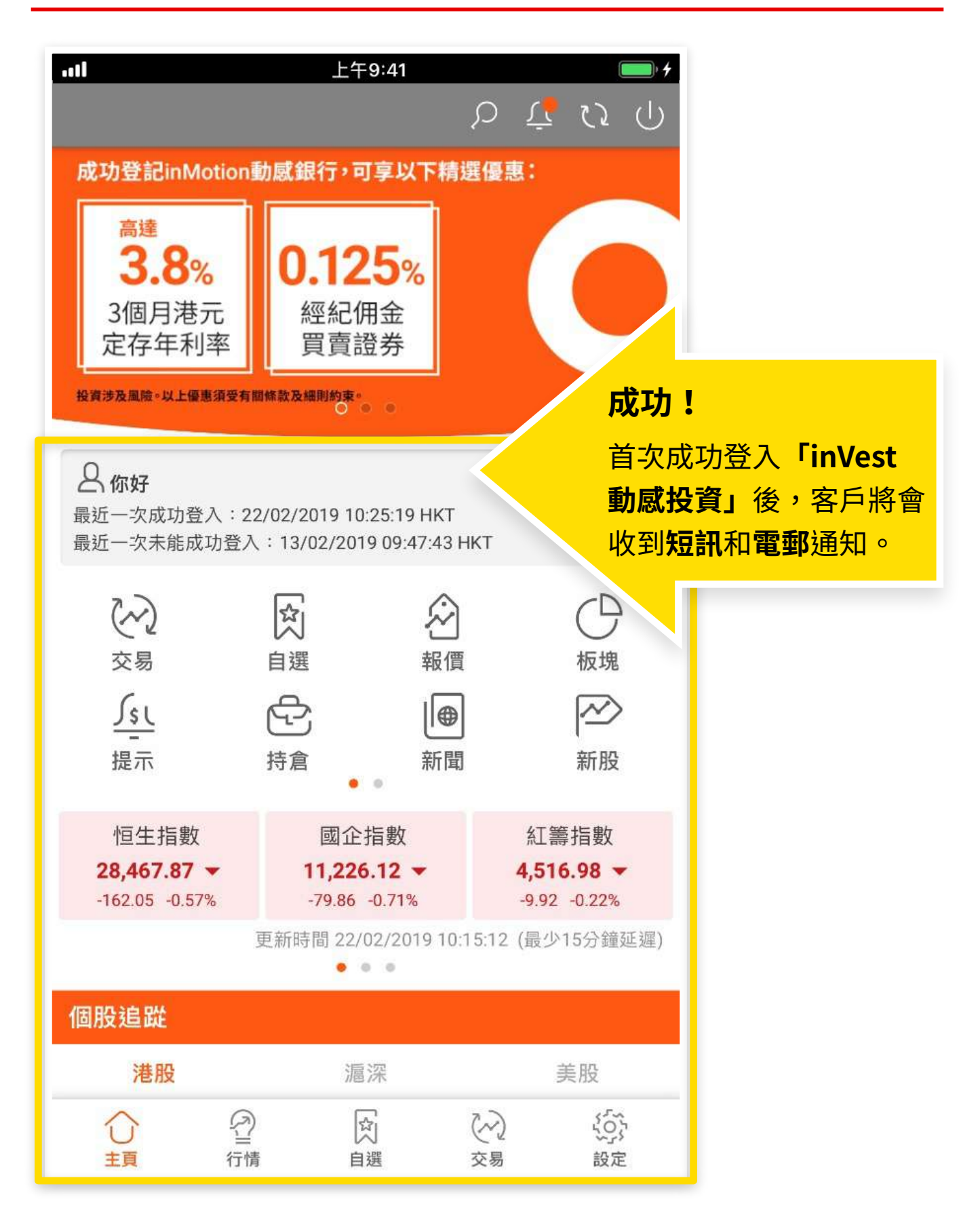

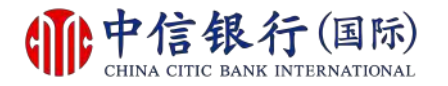

#### 步驟 1 - 如何重設網上理財密碼?

| <b>前中信银行</b> (国际)<br>CHINA CITIC BANK INTERNATIONAL                                                                                                    | <u>English</u>   <u>箇体</u>                                                                                                    |
|----------------------------------------------------------------------------------------------------|----------------------------------------------------------------------------------------------------|
|                                                                                                    | 提示                                                                                                    |
| 用戶名稱       安服1         密碼       步駆1         忘記密碼?       點擊「忘記密碼」         -忘記用戶名稱?請款       點擊「忘記密碼」         -忘記密碼? 你可使用信銀       點擊「忘記密碼」         新密碼後,請按以下「重新啟動       目 | 本行提示客戶慎防偽冒信銀國際的語音訊息來電、手機短訊或電郵,<br>聲稱客戶的銀行戶口或信用卡出現異常或該銀行戶口或信用卡進行了<br>交易,要求客戶輸入其個人資料、致電偽冒熱線號碼或聯絡職員,以<br>核實身份。請 拉此 參閱有關詳情。<br>為保障客戶財產免受網上詐騙,我們建議你:<br>· 設定難以猜破及與其他網上服務不同的網上理財密碼,並定<br>時作出更改<br>· 安裝並通時更新保安軟件,以保護電腦及手提裝置<br>· 遊免透過公用電腦或公共無線網絡登入網上理財<br>· 不時直核網上理財,並通時查圖觀行發出的提示訊息及結單 |
| 請完成首次登記以享用我們全新的網上理財服務。                                                                                                    | • 正規演員。本行的 超上法安接示                                                                                                    |
| - 首次登記網上理財服務示範                                                                                                    |                                                                                                    |
| - 網上理財系統要求                                                                                                    |                                                                                                    |
| 請致電本行客戶服務熱線 (852) 2287 6767 (於選擇語言後按 "0" 字)與我們的客戶<br>服務主任聯絡。                                                                                                    |                                                                                                    |
|                                                                                                    |                                                                                                    |
|                                                                                                    |                                                                                                    |

#### 現有客戶需要:

- 1. 已登記網上理財 (i-banking)
- 2. 已登記使用「信銀國際令牌」

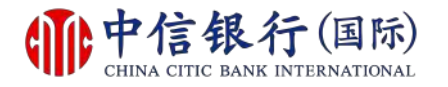

#### 步驟 2 - 如何重設網上理財密碼?

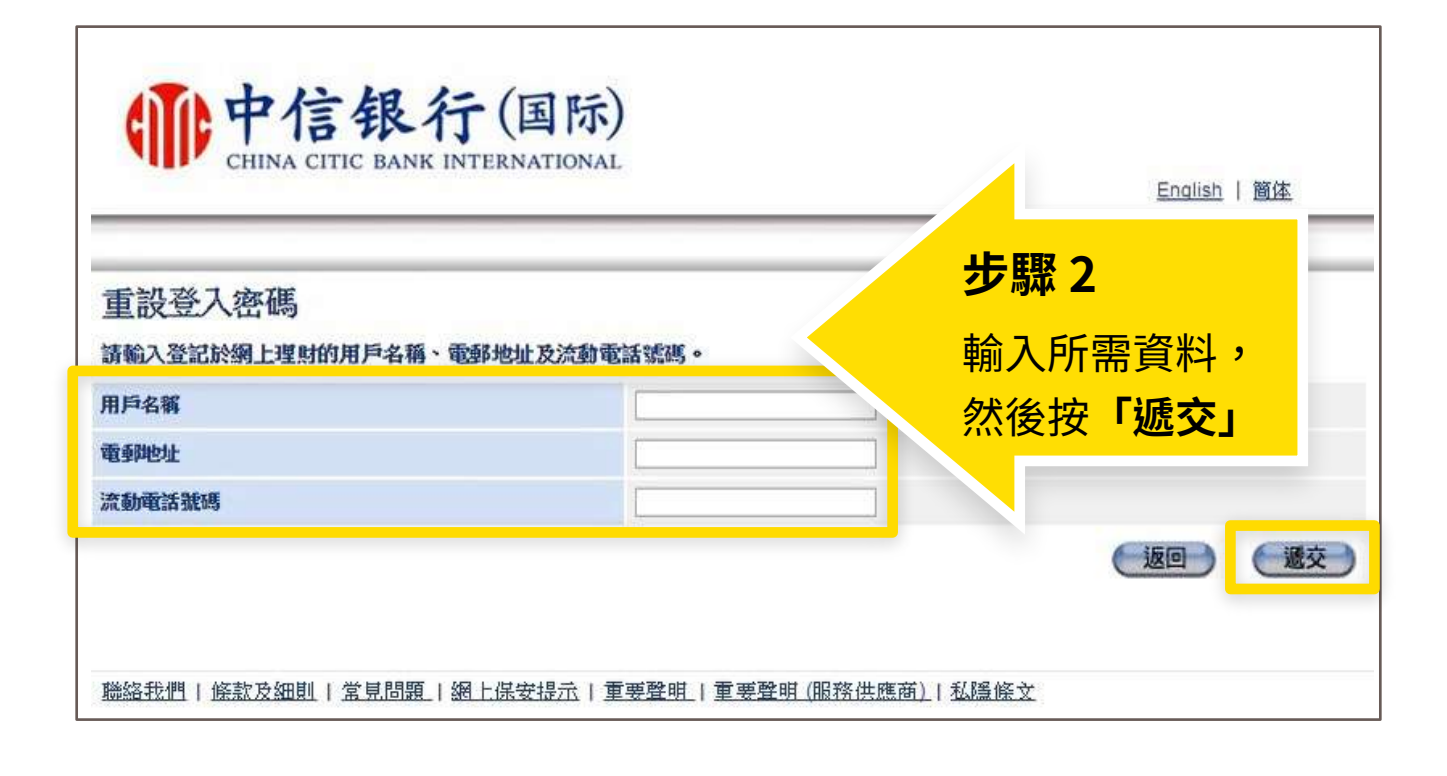

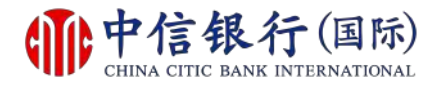

#### 步驟 3 - 如何重設網上理財密碼?

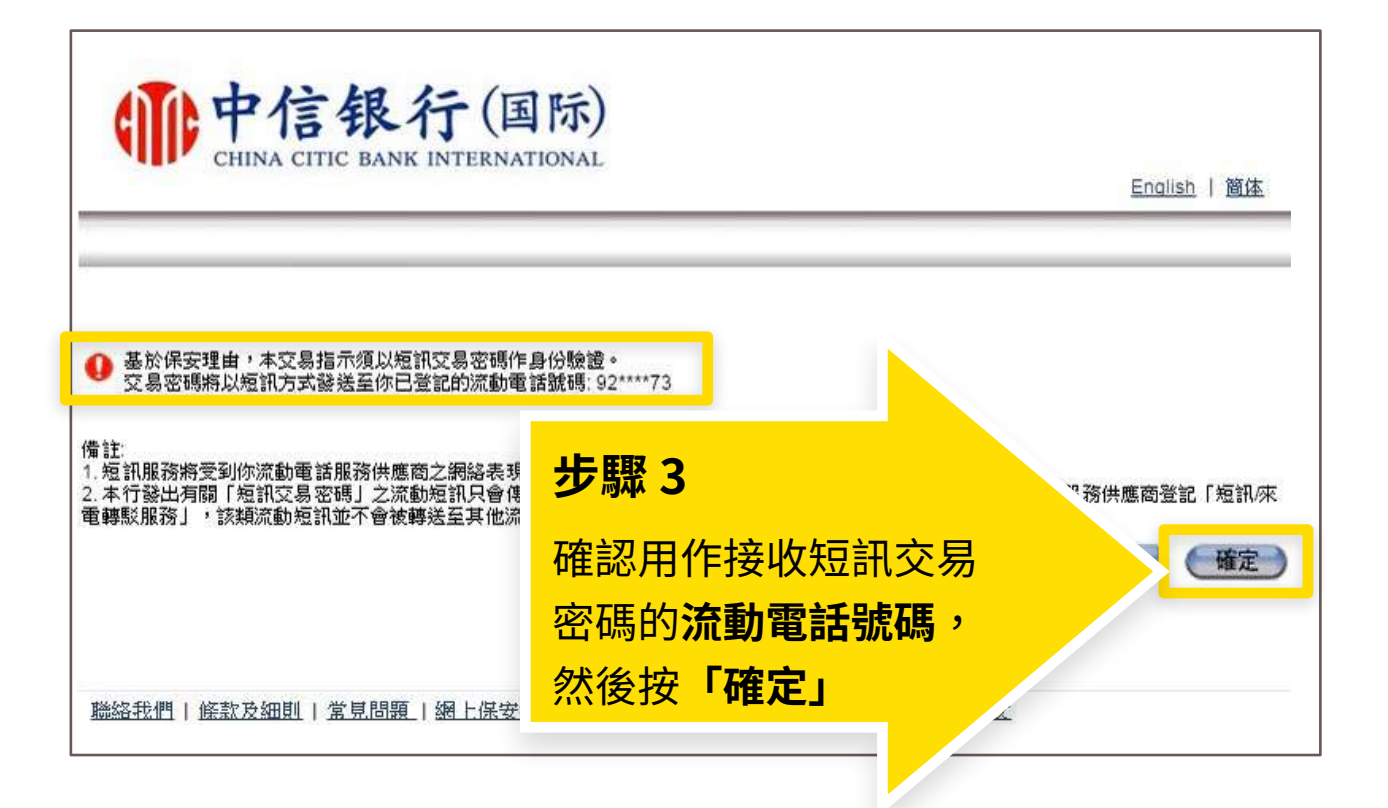

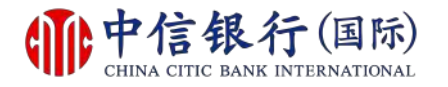

#### 步驟 4 - 如何重設網上理財密碼?

| <b>中信银行</b> (国际<br>CHINA CITIC BANK INTERNATION                     | <b>示)</b><br>NAL                             |
|---------------------------------------------------------------------|----------------------------------------------|
| 交易密碼經以短訊方式發送至你登記的流動電話號碼: 92**<br>諸於輸入短訊交易密碼前核對短訊內容。<br>短訊編號為 315NRY | <sup>***7?</sup><br><b>步驟 4</b><br>輸入短訊交易密碼, |
| 诸諸朝人從時:<br>短訊交易密碼                                                   | 然後按「繼續」                                      |
| 如對短訊有任何疑問,諸致電我們的服務熱線 2287 6767                                      | ・ 取消 繊維                                      |
| <u> 聯絡我們   條款及細則   常見問題   網上保安提示</u>                                | 重要聲明   重要聲明 (服務供應商)   私隱條文                   |

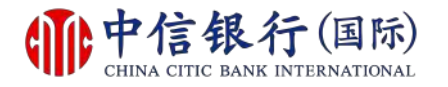

#### 步驟 5 - 如何重設網上理財密碼?

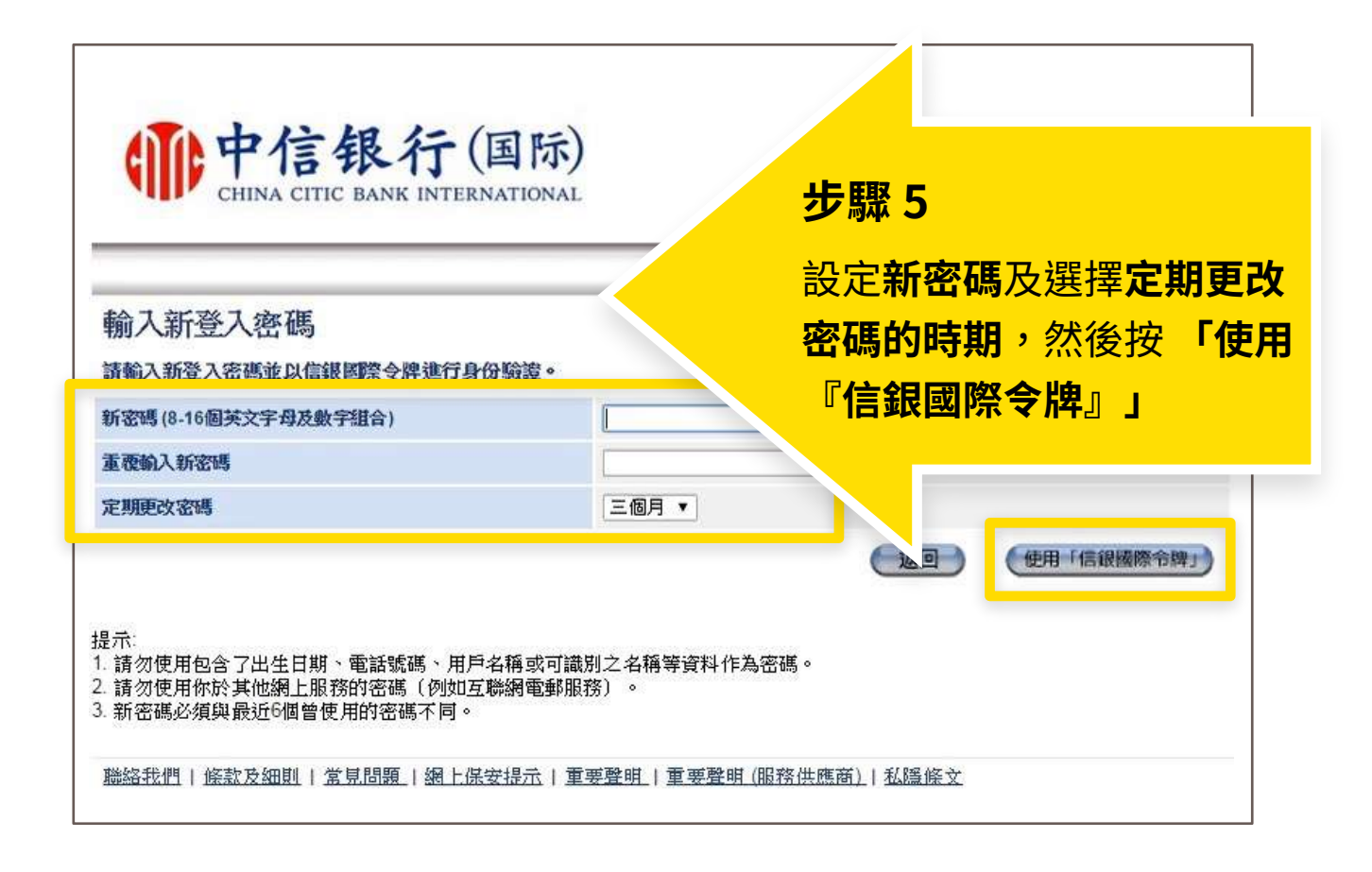

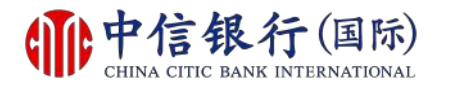

#### 步驟 6 - 如何重設網上理財密碼?

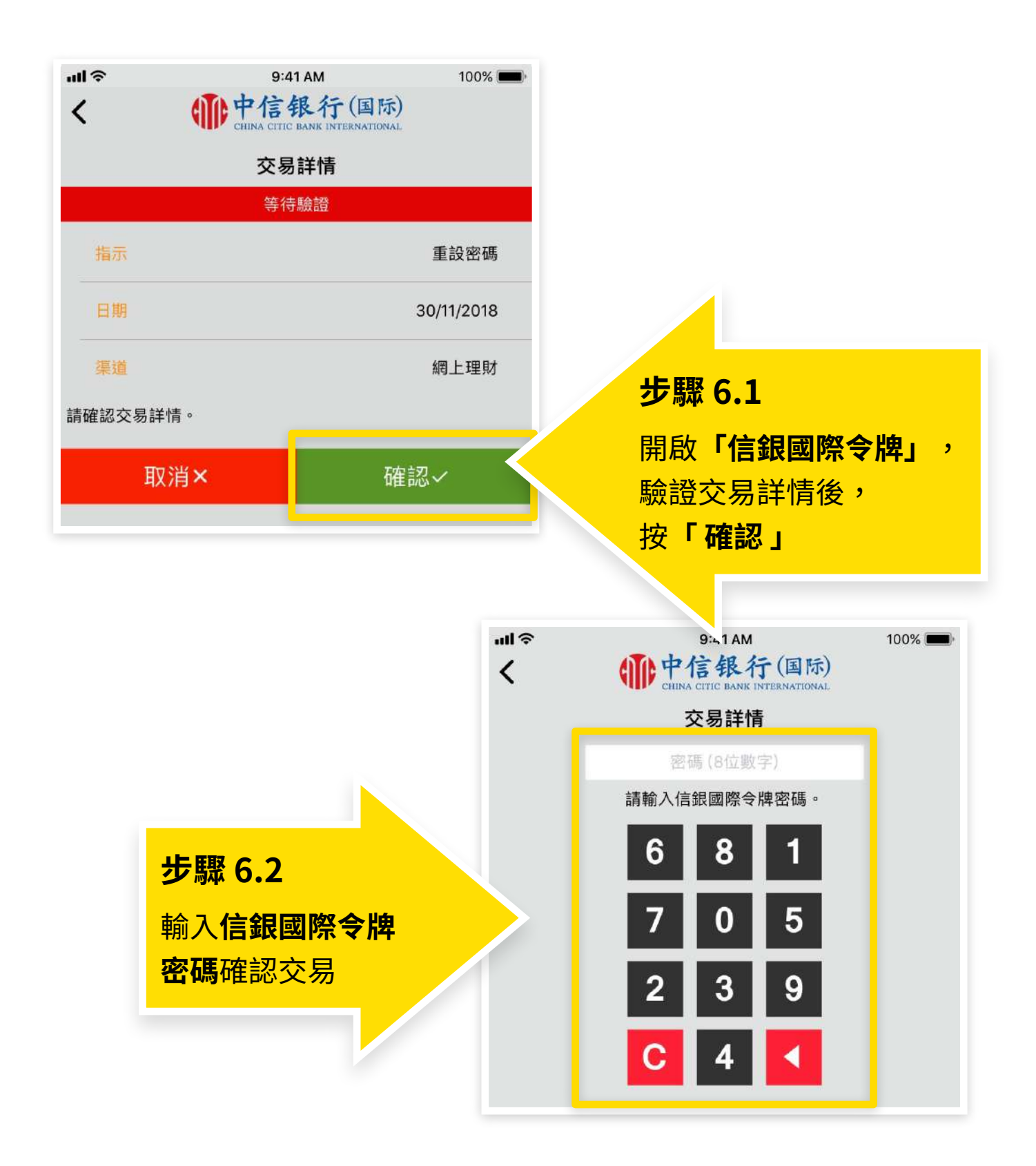

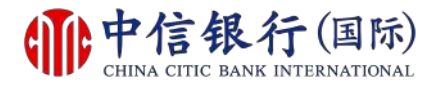

如有查詢,請致電本行客戶服務熱線(852)2287-6767

#### 如何重設網上理財密碼?

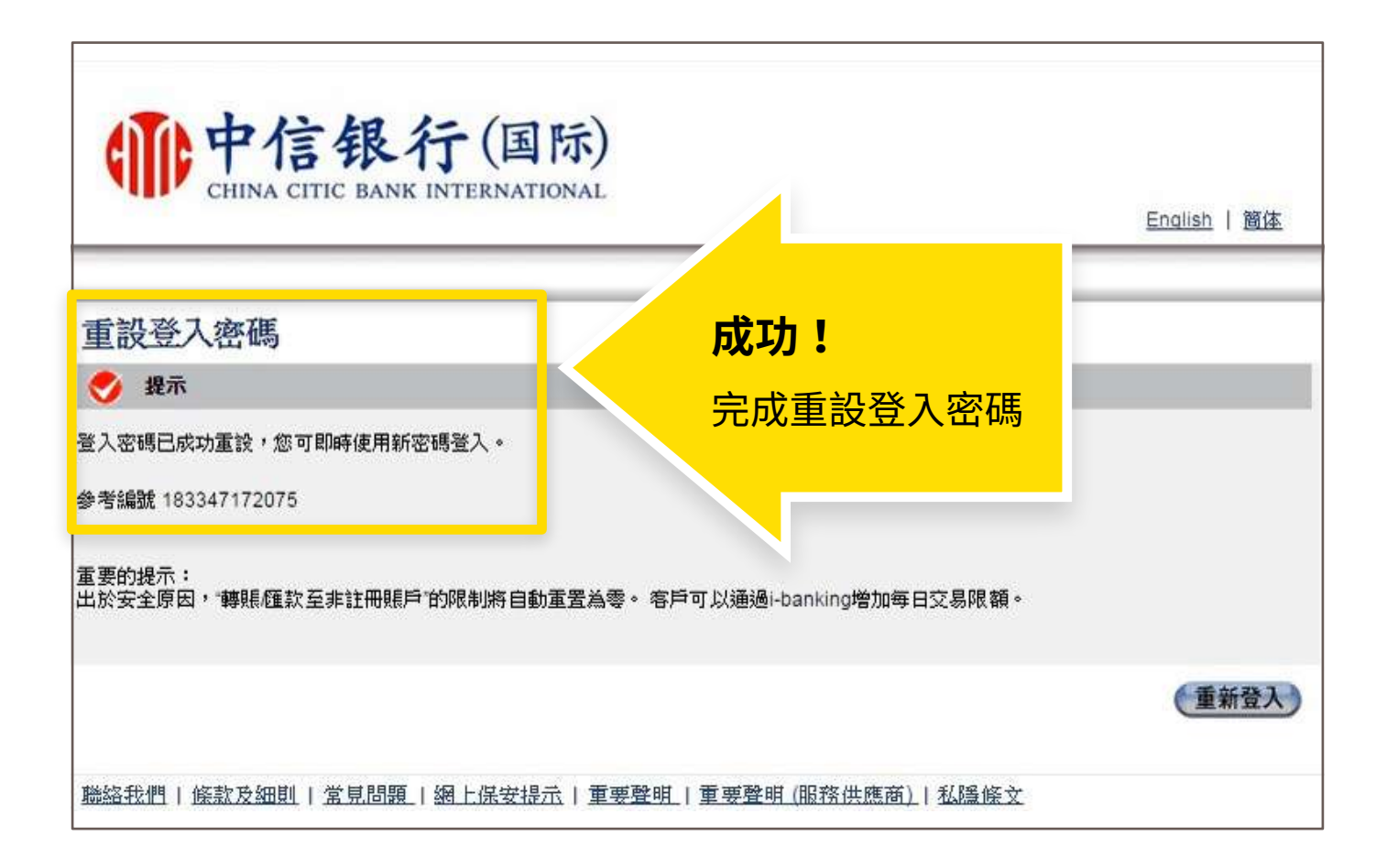